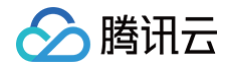

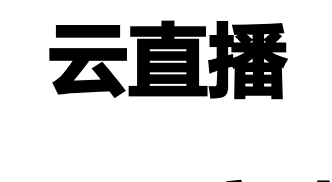

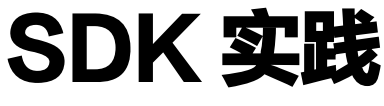

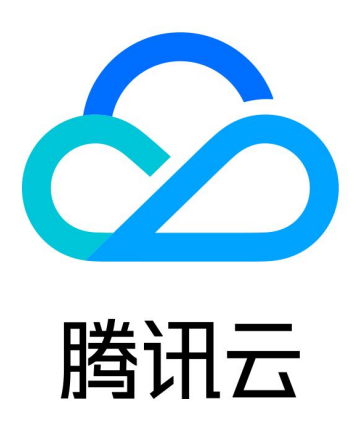

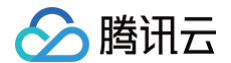

【版权声明】

©2013-2025 腾讯云版权所有

本文档(含所有文字、数据、图片等内容)完整的著作权归腾讯云计算(北京)有限责任公司单独所有,未经腾讯云 事先明确书面许可,任何主体不得以任何形式复制、修改、使用、抄袭、传播本文档全部或部分内容。前述行为构成 对腾讯云著作权的侵犯,腾讯云将依法采取措施追究法律责任。

【商标声明】

## 🕗 腾讯云

及其它腾讯云服务相关的商标均为腾讯云计算(北京)有限责任公司及其关联公司所有。本文档涉及的第三方主体的 商标,依法由权利人所有。未经腾讯云及有关权利人书面许可,任何主体不得以任何方式对前述商标进行使用、复 制、修改、传播、抄录等行为,否则将构成对腾讯云及有关权利人商标权的侵犯,腾讯云将依法采取措施追究法律责 任。

【服务声明】

本文档意在向您介绍腾讯云全部或部分产品、服务的当时的相关概况,部分产品、服务的内容可能不时有所调整。 您所购买的腾讯云产品、服务的种类、服务标准等应由您与腾讯云之间的商业合同约定,除非双方另有约定,否则, 腾讯云对本文档内容不做任何明示或默示的承诺或保证。

【联系我们】

我们致力于为您提供个性化的售前购买咨询服务,及相应的技术售后服务,任何问题请联系 4009100100或 95716。

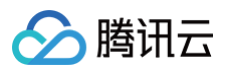

## 文档目录

- SDK 实践
  - 0. SDK 接入引导
  - 1. 推流
    - 推流接入详情

Web 推流 SDK API

- 2. 播放
- 3. 高级功能

概述

媒体传输 SDK(TMIO SDK)

X-P2P SDK 介绍

快直播传输层 SDK 播放器集成指引

Web 端本地混流

弹幕及会话聊天集成指引

Web 美颜特效接入

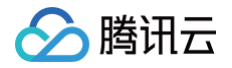

# SDK 实践 0. SDK 接入引导

最近更新时间: 2022-07-27 17:13:12

本章节为您介绍在自己的业务程序中快速集成直播推流、拉流的方案,不同业务涉及的 SDK 具体如下:

| 功能模块     |                  | App 端            | Web 端              | 小程序端            | 文档指引 |
|----------|------------------|------------------|--------------------|-----------------|------|
| 推流       |                  | iOS &<br>Android | Web 推流             | 小程序 · 云直<br>播插件 | 推流接入 |
| 播放       | 支持推流及播放<br>的 SDK | iOS &<br>Android | 标准直播拉流 & 快直<br>播拉流 | 小程序 · 云直<br>播插件 | 播放接入 |
|          | 只支持播放的<br>SDK    | iOS &<br>Android | 使用文档               |                 |      |
| 高级<br>功能 | 播放 AV1 视频        | 接入指引             |                    | -               |      |
|          | 上行高质量传输          | 接入步骤             | _                  | _               |      |
|          | 降低下行内容分<br>发成本   | 接入步骤             |                    | -               | 高级功能 |
|          | 播放器支持快直<br>播播放   | 接入步骤             | _                  | -               | 按入   |
|          | 美颜特效             | iOS &<br>Android | Web端接入             | 微信小程序端<br>接入    |      |

# 1. 推流 推流接入详情

最近更新时间: 2025-06-25 16:30:42

通过阅读本文,您可以了解到如何在自己的程序中通过集成 SDK 或插件,实现云直播推流功能。

## 准备工作

- 开通 腾讯云直播服务。
- 选择域名管理,单击添加域名添加您已备案的推流域名,详细请参见添加自有域名。

|           | 概览          | 域名管理                                                                                                    |  |  |
|-----------|-------------|----------------------------------------------------------------------------------------------------|--|--|
| w.        | 域名管理        |                                                                                                    |  |  |
| (ب)<br>اح | 流管理 资源包括件管理 | 关于推流域名: 直播已为您提供系统推流域名, 您亦可添加自有已备案域名进行推流。<br>关于播放域名: 您需要添加自有已备案域名进行直播播放, 更多域名管理使用方法参见 域名管理 12和 CNAME配置 12<br>若您暂无域名, 可通过腾讯云 域名注册 12 快速注册属于您的域名。 |  |  |
| ں<br>اف   |             | <b>添加域名</b> 编辑标签 证书管理                                                                                                    |  |  |

 进入云直播控制台的直播工具箱 > 地址生成器 生成推流地址,详情请参见 地址生成器。接下来根据业务场景使 用以下方式在自己的业务中实现直播推流。

## Native App 接入

下载并集成腾讯云视立方·直播 LiteAVSDK,具体可参考对接文档(iOS & Android)完成接入。

 ▲ 注意: 开启 RTMP 推流需在初始化 V2TXLivePusher 组件时,创建 TXLivePusher 对象指定对应
 V2TXLiveMode 为 \_\_RTMP, iOS 和 Android 的处理方式分别如下:

iOS:

```
V2TXLivePusher *pusher = [[V2TXLivePusher alloc]
initWithLiveMode:V2TXLiveMode_RTMP];
```

#### Android:

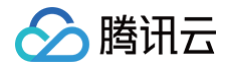

V2TXLivePusher mLivePusher = new V2TXLivePusherImpl(this, V2TXLiveDef.V2TXLiveMode.TXLiveMode\_RTMP);

## Web 接入

Web 接入目前仅支持的推流协议是 WebRTC,请参考对接文档 Web 推流 完成接入,若需进一步实现本地混 流,具体请参见 本地混流 。

#### ▲ 注意:

您也可以在云直播控制台的 Web 推流 直接进行 Web 网页推流。

## PC 接入

### 使用 OBS 接入

在 PC 端可通过 OBS 直接进行推流, OBS 支持 Windows/Mac/Linux 等系统,是一个免费的开源的视频录制 和视频实时流软件。

如果推流协议为 WebRTC,具体请参见 OBS WebRTC 推流。

## 使用 FFmpeg 接入

在 PC 端您同样可以使用 FFmpeg 工具进行推流,FFmpeg 是一个可以进行多种格式音频/视频录制、转码、串 流的开源软件。

如果推流协议为 WebRTC,则需使用支持 WebRTC 推流的 FFmpeg 工具, 具体请参见 使用 FFmpeg 进行 WebRTC 推流 。

## 微信小程序接入

#### 更多

- 在使用腾讯云视立方·直播 SDK 的过程中需要付费,若您需要了解腾讯云视立方·直播 SDK 相关计费说明, 详情请参见 价格总览。
- 小程序 · 云直播插件需要付费购买,详情请参见 计费说明 。

# Web 推流 SDK API

最近更新时间: 2023-06-30 11:52:51

# API 概览

## **TXLivePusher**

腾讯云直播推流器,主要用于浏览器 Web 推流。通过浏览器采集用户的画面和声音,通过 WebRTC 将视频流和 音频流传输推送到腾讯云直播服务端。

| API                | 描述             |
|--------------------|----------------|
| checkSupport       | 静态函数,检查浏览器支持性。 |
| setRenderView      | 设置本地视频画面的预览容器。 |
| setVideoQuality    | 设置推流视频质量。      |
| setAudioQuality    | 设置推流音频质量。      |
| setProperty        | 调用高级 API 接口。   |
| startCamera        | 打开摄像头设备。       |
| stopCamera         | 关闭摄像头设备。       |
| startMicrophone    | 打开克设备。         |
| stopMicrophone     | 关闭 克 设备。       |
| startScreenCapture | 开启屏幕采集。        |
| stopScreenCapture  | 关闭屏幕采集。        |
| startVirtualCamera | 开始采集本地媒体文件流。   |
| stopVirtualCamera  | 停止采集本地媒体文件流。   |
| startCustomCapture | 使用用户自定义的音视频流。  |
| stopCustomCapture  | 关闭用户自定义的音视频流。  |
| startPush          | 开始推流。          |
| stopPush           | 停止推流。          |
| isPushing          | 查询当前是否正在推流中。   |

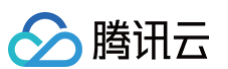

| getMediaStream            | 根据流 ID 获取采集到的音视频流。            |
|---------------------------|-------------------------------|
| getDeviceManager          | 获取设备管理对象。                     |
| getVideoEffectManag<br>er | 获取视频效果管理对象。                   |
| getAudioEffectManag<br>er | 获取音频效果管理对象。                   |
| setVideoMute              | 设置是否禁用视频流。                    |
| setAudioMute              | 设置是否禁用音频流。                    |
| pauseVideo                | 禁用视频流。                        |
| pauseAudio                | 禁用音频流。                        |
| resumeVideo               | 恢复视频流。                        |
| resumeAudio               | 恢复音频流。                        |
| setVideoContentHint       | 设置视频内容提示,用于提升在不同内容场景下的视频编码质量。 |
| setObserver               | 设置推流事件回调通知。                   |
| destroy                   | 离开 面或者退出时,清理 SDK 实例。          |

## **TXDeviceManager**

设备管理接口,主要用于管理摄像头、 克 设备,进行设备的获取和切换操作。

| API              | 描述           |
|------------------|--------------|
| getDevicesList   | 获取设备列表。      |
| getCurrentDevice | 获取当前流的设备信息。  |
| switchDevice     | 切换当前正在使用的设备。 |
| switchCamera     | 切换摄像头设备。     |
| switchMicrophone | 切换 克 设备。     |

## TXAudioEffectManager

音频效果管理接口,主要用于调整音量的操作。

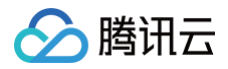

| API       | 描述          |
|-----------|-------------|
| setVolume | 设置音频流的音量大小。 |

## **TXVideoEffectManager**

视频效果管理接口,主要用于设置画中画、镜像、滤镜、水印、文本等操作。

| API             | 描述             |
|-----------------|----------------|
| enableMixing    | 开启本地视频画面混流功能。  |
| setMixingConfig | 设置混流参数。        |
| getMixingConfig | 获取最终采用的混流参数。   |
| setLayout       | 设置视频流的画中画布局参数。 |
| getLayout       | 获取指定流的画中画布局参数。 |
| setMirror       | 设置视频流的镜像效果。    |
| setNormalFilter | 设置视频流的普通滤镜效果。  |
| setWatermark    | 设置水印。          |
| setText         | 设置文本。          |

# **TXLivePusher**

腾讯云直播推流器,主要用于浏览器 Web 推流。通过浏览器采集用户的画面和声音,通过 WebRTC 将视频流和 音频流传输推送到腾讯云服务端。如果需要开启本地混流功能,调用 TXVideoEffectManager 方法 enableMixing() 来启用。

请先创建实例对象,用于后续所有操作。

const livePusher = new TXLivePusher();

## checkSupport

静态函数,检查浏览器支持性。

static checkSupport(): Promise<TXSupportResult>;

返回:

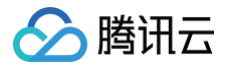

返回 Promise 对象,其中检查结果数据结构请参考 TXSupportResult 。

## setRenderView

设置本地视频画面的预览容器,需提供一个 div 节点,本地采集的视频会在容器里渲染。如果开启了本地混流功能, 容器里面会渲染混流处理之后的音视频。

setRenderView(container: string | HTMLDivElement): void;

参数:

| 字段        | 类型                             | 说明                |
|-----------|--------------------------------|-------------------|
| container | string  <br>HTMLDivElemen<br>t | 容器的 ID 或者 dom 节点。 |

## setVideoQuality

设置推流视频质量,SDK 已经内置了视频质量模板,直接通过预定义的模板来设置推流视频质量。

setVideoQuality(quality: string): void;

参数:

| 字段      | 类型     | 说明            |
|---------|--------|---------------|
| quality | string | 预定义的视频质量模板名称。 |

内置的视频质量模板如下所示:

| 模板名  | 分辨率(宽x高)   | 帧率 ( fps ) | 码率(kbps) |
|------|------------|------------|----------|
| 120p | 160 x 120  | 15         | 200      |
| 180p | 320 x 180  | 15         | 350      |
| 240p | 320 x 240  | 15         | 400      |
| 360p | 640 x 360  | 15         | 800      |
| 480p | 640 x 480  | 15         | 900      |
| 720p | 1280 x 720 | 15         | 1500     |

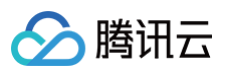

| 1080p | 1920 x 1080 | 15 | 2000 |
|-------|-------------|----|------|
| 2K    | 2560 x 1440 | 30 | 4860 |
| 4K    | 3840 x 2160 | 30 | 9000 |

() 说明:

- 由于设备和浏览器的限制,视频分辨率不一定能够完全匹配,在这种情况下,浏览器会自动调整分辨率 使其接近对应的分辨率。
- 如果视频质量参数(分辨率、帧率和码率)不符合您的要求,您可以通过 setProperty() 单独设置自 定义的值。
- 此处视频分辨率主要表示本地采集的视频分辨率,推流时分辨率可能会低于采集的分辨率,浏览器会根据网络带宽等情况自动调整推流分辨率。
- 4. 默认使用 720p ,即 setVideoQuality('720p') 。

## setAudioQuality

设置推流音频质量,SDK 已经内置了音频质量模板,直接通过预定义的模板来设置推流音频质量。

setAudioQuality(quality: string): void;

参数:

| 字段      | 类型     | 说明            |
|---------|--------|---------------|
| quality | string | 预定义的音频质量模板名称。 |

#### 内置的音频质量模板如下所示:

| 模板名      | 采样率   | 码率(kbps) |
|----------|-------|----------|
| standard | 48000 | 40       |
| high     | 48000 | 128      |

() 说明:

- 1. 如果音频质量参数(采样率和码率)不符合您的要求,您可以通过 setProperty() 单独设置自定义的 值。
- 2. 默认使用 standard ,即 setAudioQuality('standard') 。

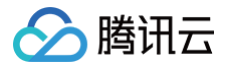

主要用于调用一些高级功能,比如设置视频的分辨率、帧率和码率,设置音频的采样率和码率等。

setProperty(key: string, value: any): void;

#### 参数:

| 字段    | 类型     | 说明                        |
|-------|--------|---------------------------|
| key   | string | 高级 API 对应的 key。           |
| value | *      | 调用 key 所对应的高级 API 时需要的参数。 |

#### 目前支持以下高级功能:

| Кеу                      | Value                                       | 描述                                                                            | 示例                                                                      |
|--------------------------|---------------------------------------------|-------------------------------------------------------------------------------|-------------------------------------------------------------------------|
| setVideoRes<br>olution   | { width:<br>number;<br>height:nu<br>mber; } | 设置视频的分辨率                                                                      | setProperty('setVide<br>oResolution', { width:<br>1920, height: 1080 }) |
| setVideoFP<br>S          | number                                      | 设置视频的帧率                                                                       | setProperty('setVide<br>oFPS', 25)                                      |
| setVideoBitr<br>ate      | number                                      | 设置视频的码率                                                                       | setProperty('setVide<br>oBitrate', 2000)                                |
| setAudioSa<br>mpleRate   | number                                      | 设置音频的采样率                                                                      | setProperty('setAudi<br>oSampleRate',<br>44100)                         |
| setAudioBitr<br>ate      | number                                      | 设置音频的码率                                                                       | setProperty('setAudi<br>oBitrate', 200)                                 |
| setConnect<br>RetryCount | number                                      | 设置连接重试次数,默认值:3;取值<br>范围:0 – 10。当 SDK 与服务器异常<br>断开连接时,SDK 会尝试与服务器重<br>连。       | setProperty('setConn<br>ectRetryCount', 5)                              |
| setConnect<br>RetryDelay | number                                      | 设置连接重试延迟,默认值:1,单位<br>为秒;取值范围:0 – 10。当 SDK 与<br>服务器异常断开连接时, SDK 会尝试<br>与服务器重连。 | setProperty('setConn<br>ectRetryDelay', 2)                              |

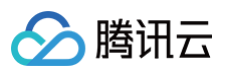

| enableAudio<br>AEC | boolean | 启用回声消除     | setProperty('enableA<br>udioAEC', true) |
|--------------------|---------|------------|-----------------------------------------|
| enableAudio<br>AGC | boolean | 启用自动增益     | setProperty('enableA<br>udioAGC', true) |
| enableAudio<br>ANS | boolean | 启用噪声抑制     | setProperty('enableA<br>udioANS', true) |
| enableLog          | boolean | 是否在控制台打印日志 | setProperty('enableL<br>og', true)      |

#### () 说明:

- 回声消除、自动增益和噪声抑制默认全部启用,最终是否起效依赖于设备和浏览器。这三个功能建议要 么全部启用,要么全部禁用。
- 2. 请在采集流和推流之前进行设置。

## startCamera

打开摄像头设备。需要用户授权允许浏览器访问摄像头,授权失败或者访问设备失败,返回的 Promise 对象会抛出 错误。

startCamera(deviceId?: string): Promise<string>;

参数:

| 字段               | 类型                 | 说明                                                                                                    |
|------------------|--------------------|----------------------------------------------------------------------------------------------------|
| devi<br>cel<br>d | st<br>ri<br>n<br>g | 摄像头设备 ID,可选参数,指定打开的摄像头设备。设备 ID 可通过 TXDeviceManager 中的方法 getDevicesList()获取。在移动设备上,可以通过传入 'user' 和 'environment' 来指定打开前置和后置摄像头。 |

返回:

返回 Promise 对象,成功时返回流 ID 作为流在 SDK 内部的唯一标识,失败时抛出对应的错误信息。

#### 🕛 说明:

- 1. 该接口不支持在 http 协议下使用,请使用 https 协议部署您的网站。
- 2. 打开摄像头失败时返回的错误信息,可参考 getUserMedia 异常。

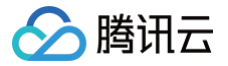

## stopCamera

关闭摄像头设备。

stopCamera(streamId?: string): void;

#### 参数:

| 字段               | 类<br>型             | 说明                                                                            |
|------------------|--------------------|-------------------------------------------------------------------------------|
| stre<br>aml<br>d | st<br>ri<br>n<br>g | 流 ID,可选参数,指定需要关闭的摄像头流。启用本地混流之后,如果采集了多路摄像头<br>流,可通过流 ID 关闭指定的摄像头流,否则关闭所有的摄像头流。 |

## startMicrophone

打开 克 设备。需要用户授权允许浏览器访问 克 ,授权失败或者访问设备失败,返回的 Promise 对象会抛出 错误。

startMicrophone(deviceId?: string): Promise<string>;

#### 参数:

| 字段               | 类型                 | 说明                                                                              |
|------------------|--------------------|---------------------------------------------------------------------------------|
| devi<br>cel<br>d | st<br>ri<br>n<br>g | 麦克风设备 ID,可选参数,指定打开的麦克风设备。设备 ID 可通过 TXDeviceManager<br>中的方法 getDevicesList() 获取。 |

返回:

返回 Promise 对象,成功时返回流 ID 作为流在 SDK 内部的唯一标识,失败时抛出对应的错误信息。

#### () 说明:

- 1. 该接口不支持在 http 协议下使用,请使用 https 协议部署您的网站。
- 2. 打开麦克风失败时返回的错误信息,可参考 getUserMedia 异常。
- 3. 如果出现回声现象,可以将本地用于播放预览的视频元素 video 静音,避免回声现象的出现。

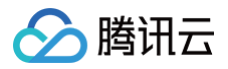

livePusher.videoView.muted = true;

## stopMicrophone

关闭 克 设备。

stopMicrophone(streamId?: string): void;

#### 参数:

| 字段               | 类<br>型             | 说明                                                                            |
|------------------|--------------------|-------------------------------------------------------------------------------|
| stre<br>aml<br>d | st<br>ri<br>n<br>g | 流 ID,可选参数,指定需要关闭的麦克风流。启用本地混流之后,如果采集了多路麦克风<br>流,可通过流 ID 关闭指定的麦克风流,否则关闭所有的麦克风流。 |

## startScreenCapture

开启屏幕采集。需要用户授权允许浏览器访问屏幕,授权失败或者访问屏幕失败,返回的 Promise 对象会抛出错误。

startScreenCapture(audio?: boolean): Promise<string>;

#### 参数:

| 字段        | 类型              | 说明                                                     |
|-----------|-----------------|--------------------------------------------------------|
| aud<br>io | boo<br>lea<br>n | 是否采集系统声音或者标签 声音,true - 采集声音,false - 不采集声音,默认<br>false。 |

#### 返回:

返回 Promise 对象,成功时返回流 ID 作为流在 SDK 内部的唯一标识,失败时抛出对应的错误信息。

#### ! 说明:

1. 该接口不支持在 http 协议下使用,请使用 https 协议部署您的网站。

2. 打开屏幕采集失败时返回的错误信息,可参考 getDisplayMedia 异常。

- 3. 目前只有 Chrome 74+ 和 Edge 79+ 支持采集声音,在 windows 系统可以采集整个系统的声音, 在 Linux 和 Mac 上面只能采集标签 的声音。
- 如果设置了 audio 为 true,在浏览器的屏幕分享弹窗中还需要确保弹窗最下面的采集声音选项是勾选 状态,否则也不会采集声音。如果设置了 audio 为 false,浏览器的屏幕分享弹窗中不会出现采集声音 的选项。

## stopScreenCapture

关闭屏幕采集。

stopScreenCapture(streamId?: string): void;

参数:

| 字段               | 类型                 | 说明                                                                                |
|------------------|--------------------|-----------------------------------------------------------------------------------|
| stre<br>aml<br>d | st<br>ri<br>n<br>g | 流 ID,可选参数,指定需要关闭的屏幕分享流。启用本地混流之后,如果采集了多路屏幕分<br>享流,可通过流 ID 关闭指定的屏幕分享流,否则关闭所有的屏幕分享流。 |

## startVirtualCamera

开始采集本地媒体文件流。目前支持的文件格式有视频 mp4,音频 mp3 和图片 jpg、png、bmp。

startVirtualCamera(file: File): Promise<string>;

参数:

| 字段   | 类型   | 说明                                         |
|------|------|--------------------------------------------|
| file | File | 本地媒体文件,必传。文件格式必须是以下几种:mp4、mp3、jpg、png、bmp。 |

返回:

返回 Promise 对象,成功时返回流 ID 作为流在 SDK 内部的唯一标识,失败时抛出对应的错误信息。

() 说明:

- 本地文件支持视频、音频和图片。视频文件采集视频流和音频流,音频文件只采集音频流,图片文件只 采集视频流。
- 2. 必须手动传入 file 对象,需要提前使用 <input type="file"> 引导用户选择本地文件。

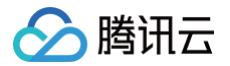

## stopVirtualCamera

停止采集本地媒体文件流。

stopVirtualCamera(streamId?: string): void;

#### 参数:

| 字段               | 类型                 | 说明                                                                                |
|------------------|--------------------|-----------------------------------------------------------------------------------|
| stre<br>aml<br>d | st<br>ri<br>n<br>g | 流 ID,可选参数,指定需要关闭的媒体文件流。启用本地混流之后,如果采集了多路媒体文<br>件流,可通过流 ID 关闭指定的媒体文件流,否则关闭所有的媒体文件流。 |

## startCustomCapture

使用用户自定义的音视频流。将用户自己采集的流用于本地混流和推送。

startCustomCapture(stream: MediaStream): Promise<string>;

#### 参数:

| 字段     | 类型          | 说明       |
|--------|-------------|----------|
| stream | MediaStream | 用户自定义的流。 |

返回:

返回 Promise 对象,成功时返回流 ID 作为流在 SDK 内部的唯一标识,失败时抛出对应的错误信息。

## stopCustomCapture

关闭自定义的音视频流,仅移除自定义流,不会停止自定义流。

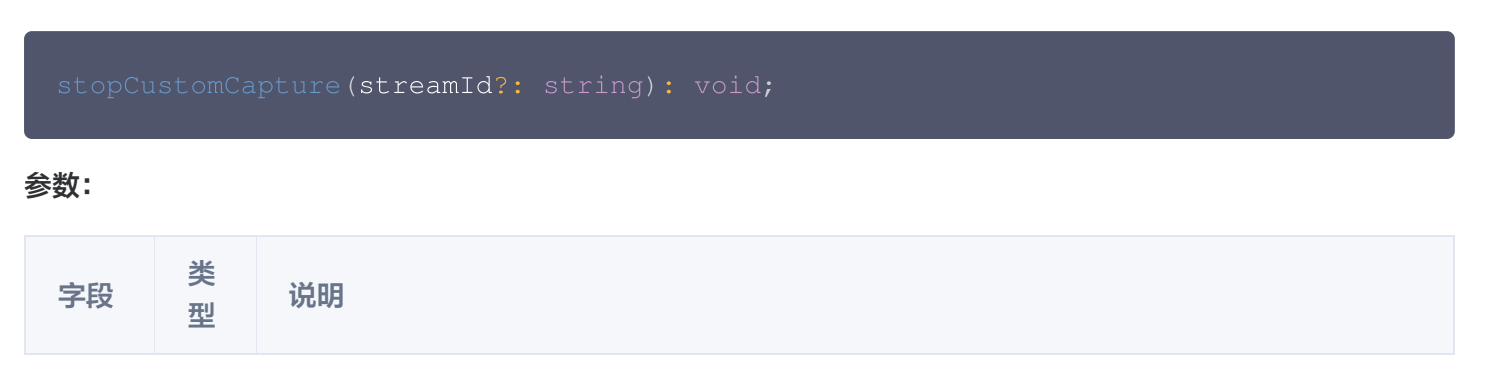

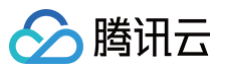

| stre<br>aml<br>d | st<br>ri<br>n | 流 ID,可选参数,指定需要移除的自定义流。启用本地混流之后,如果添加了多路自定义<br>流,可通过流 ID 移除指定的自定义流,否则移除所有的自定义流。 |
|------------------|---------------|-------------------------------------------------------------------------------|
| u                | g             |                                                                               |

## startPush

开始推流,建立 WebRTC 连接,往腾讯云服务器推送音视频流。如果开启了本地混流功能,推送的则是混流处理 之后的流数据。

startPush(pushUrl: string): Promise<void>;

参数:

| 字段      | 类型     | 说明           |
|---------|--------|--------------|
| pushUrl | string | WebRTC 推流地址。 |

返回:

返回 Promise 对象。

() 说明: 推流地址的格式参考 拼装推流 URL 。

## stopPush

停止推送音视频流,关闭 WebRTC 连接。

stopPush(): void;

## isPushing

查询当前是否正在推流中。

isPushing(): boolean;

返回:

布尔值, true - 正在推流, false - 未推流。

## getMediaStream

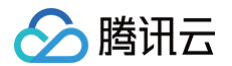

#### 根据流 ID 获取采集到的音视频流。

getMediaStream(streamId: string): MediaStream;

参数:

| 字段    | 类<br>型 | 说明                                                                |
|-------|--------|-------------------------------------------------------------------|
| strea | stri   | 流 ID,由 startCamera() 、 startMicrophone() 、 startScreenCapture() 等 |
| mld   | ng     | 接口调用成功之后返回。                                                       |

返回:

采集到的流对象,可以通过传给 video 标签的 srcObject 属性进行播放。

## getDeviceManager

获取设备管理对象。通过设备管理,可以进行查询设备列表,切换设备等操作。

getDeviceManager(): TXDeviceManager;

返回:

设备管理对象,具体用法请参考 TXDeviceManager 。

## getVideoEffectManager

获取视频效果管理对象。通过视频效果管理,可以进行画中画、镜像、滤镜、水印、文本等操作。

getVideoEffectManager(): TXVideoEffectManager;

返回:

视频效果管理对象,具体用法请参考 TXVideoEffectManager 。

## getAudioEffectManager

获取音频效果管理对象。通过音频效果管理,可以进行调整音量的操作。

getAudioEffectManager(): TXAudioEffectManager;

返回:

音频效果管理对象,具体用法请参考 TXAudioEffectManager 。

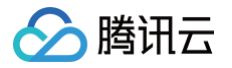

## setVideoMute

设置是否禁用视频流。如果开启了本地混流功能,禁用的是最终生成的视频流。

| setVideoMute(mute: boolean): void;                                                                                                    |         |                       |  |
|----------------------------------------------------------------------------------------------------|---------|-----------------------|--|
| 参数:                                                                                                    |         |                       |  |
| 字段                                                                                                    | 类型      | 说明                    |  |
| mute                                                                                                    | boolean | true - 禁用,false - 启用。 |  |
| <ol> <li>说明:</li> <li>1. 当前有视频流时,设置才会生效。</li> <li>2. 禁用之后每一帧都会用黑色像素填充,实际上仍在采集视频流。</li> <li>3. 建议直接使用 pauseVideo()和 resumeVideo()。</li> </ol> |         |                       |  |

## setAudioMute

设置是否禁用音频流。如果开启了本地混流功能,禁用的是最终生成的音频流。

setAudioMute(mute: boolean): void;

#### 参数:

| 字段   | 类型      | 说明                    |
|------|---------|-----------------------|
| mute | boolean | true - 禁用,false - 启用。 |

#### () 说明:

- 1. 当前有音频流时,设置才会生效。
- 2. 禁用之后是没有声音的,实际上仍在采集音频流。
- 3. 建议直接使用 pauseAudio() 和 resumeAudio()。

## pauseVideo

禁用视频流。等同于 setVideoMute(true) 。

pauseVideo(): void;

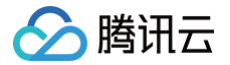

## pauseAudio

禁用音频流。等同于 setAudioMute(true) 。

pauseAudio(): void;

## resumeVideo

恢复视频流。等同于 setVideoMute(false) 。

resumeVideo(): void;

## resumeAudio

恢复音频流。等同于 setAudioMute(false) 。

resumeAudio(): void;

## setVideoContentHint

设置视频内容提示,用于提升在不同内容场景下的视频编码质量。

setVideoContentHint(contentHint: string): void;

#### 参数:

| 字段          | 类型     | 说明                                     |
|-------------|--------|----------------------------------------|
| contentHint | string | 内容提示,参考 MediaStreamTrack.contentHint 。 |

#### 内容提示取值范围如下:

| 取值           | 说明                                                 |
|--------------|----------------------------------------------------|
| н            | 默认值,浏览器会自动评估视频内容,并选择合适的提示配置进行编码。                   |
| 'moti<br>on' | 表现为流畅度优先,用于视频内容为摄像头采集、电影、视频、游戏的情况。                 |
| 'deta<br>il' | 表现为清晰度优先,用于视频内容包含图片、文本混排的情况。在进行屏幕分享时,建议使用这个<br>提示。 |

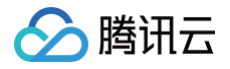

'text' 表现为清晰度优先,用于视频内容只包含大量文本的情况。

#### () 说明:

当前有视频流时,设置才会生效。

## setObserver

设置推流事件回调通知。通过设置回调,可以监听推流的一些事件通知,包括推流状态、统计数据、警告和错误信息 等。

setObserver(observer: TXLivePusherObserver): void;

#### 参数:

| 字段       | 类型                       | 说明         |
|----------|--------------------------|------------|
| observer | TXLivePusherObs<br>erver | 推流的回调目标对象。 |

# ① 说明: 目前部分回调事件通知,比如 onError、onWarning、onCaptureFirstAudioFrame、onCaptureFirstVideoFrame 也可以通过调用对应接口返回的 Promise 对象来获取。用户可以根据自己的使用习惯,自由选择获取相应事件通知的方式。例如: ● startCamera().then() 等同于 onCaptureFirstVideoFrame(),同样可以获取采集视频首帧成功的状态。

• startCamera().catch() 等同于 onWarning() ,同样可以获取打开摄像头失败的错误。

## destroy

离开 面或者退出时,清理 SDK 实例,避免可能会产生的内存泄露,调用前先执行 stop 相关的方法。

destroy(): void

# **TXDeviceManager**

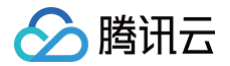

通过 TXLivePusher 方法 getDeviceManager() 来获取对象实例。

const deviceManager = livePusher.getDeviceManager();

## getDevicesList

获取设备列表。

getDevicesList(type?: string): Promise<TXMediaDeviceInfo[]>;

#### 参数:

| 字<br>段       | 类型                 | 说明                                                                                        |
|--------------|--------------------|-------------------------------------------------------------------------------------------|
| ty<br>p<br>e | st<br>ri<br>n<br>g | 取值 <b>video</b> 或者 <b>audio</b> ,可选参数。不传返回所有设备列表,传 video 返回摄像头设备列<br>表,传 audio 返回 克 设备列表。 |

返回:

返回 Promise 对象,其中设备信息结构请参考 TXMediaDeviceInfo 。

#### 🕛 说明:

- 1. 该接口不支持在 http 协议下使用,请使用 https 协议部署您的网站。
- 2. 浏览器出于安全的考虑,在用户未授权摄像头或 克 访问权限前,deviceld 及 deviceName 字段 可能都是空的。因此建议在用户授权访问后,再调用该接口获取设备详情。

## getCurrentDevice

获取当前流的设备信息。如果启用了本地混流,必须指定流 ID。

```
getCurrentDevice(type: string, streamId?: string):
Promise<TXMediaDeviceInfo>;
```

参数:

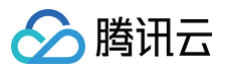

| 字段           | 类型         | 说明                                                     |
|--------------|------------|--------------------------------------------------------|
| type         | stri<br>ng | 设备类型:video – 摄像头设备,audio – 克 设备。                       |
| stre<br>amld | stri<br>ng | 流 ID,指定要获取设备信息的流,启用本地混流后必须传,对应的流必须是摄像头或者麦<br>克风设备采集的流。 |

返回:

返回 Promise 对象,其中设备信息结构请参考 TXMediaDeviceInfo 。

## switchDevice

切换当前正在使用的设备。如果启用了本地混流,必须指定流 ID。

switchDevice(type: string, deviceId: string, streamId?: string):

Promise<void>;

#### 参数:

| 字段           | 类<br>型     | 说明                                                   |
|--------------|------------|------------------------------------------------------|
| type         | stri<br>ng | 设备类型:video – 摄像头设备,audio – 克 设备。                     |
| devi<br>celd | stri<br>ng | 设备 ID,可以通过调用 getDevicesList() 获取设备 ID。               |
| stre<br>amld | stri<br>ng | 流 ID,指定要切换设备的流,启用本地混流后必须传,对应的流必须是摄像头或者麦克风<br>设备采集的流。 |

返回:

返回 Promise 对象。

🕛 说明:

- 1. 该方法仅适用于从摄像头和 克 采集音视频时调用,其他采集方式采集的流不支持调用该接口。
- 2. 如果还没开始推流,则只更新本地流;如果已经开始推流,同步更新推到服务器的音视频流。
- 3. 切换流的设备时,对应流的 ID 不会发生变化。
- 4. 指定流 ID 时,对应流的类型必须和 type 匹配,比如 type 是 video,对应的流必须是摄像头采集的 流。

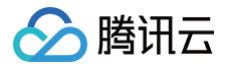

5. 建议直接使用 switchCamera() 和 switchMicrophone()。

## switchCamera

切换摄像头设备。等同于 switchDevice('video', deviceId, streamId) 。

switchCamera(deviceId: string, streamId?: string): Promise<void>;

参数:

| 字段    | 类<br>型 | 说明                                                 |
|-------|--------|----------------------------------------------------|
| devi  | stri   | 设备 ID,可以通过调用 getDevicesList() 获取设备 ID。在移动设备上,可以通过传 |
| celd  | ng     | 入 'user' 和 'environment' 来切换前置和后置摄像头。              |
| strea | stri   | 流 ID,指定要切换摄像头设备的流,启用本地混流后必须传,对应的流必须是摄像头设           |
| mld   | ng     | 备采集的流。                                             |

#### 返回:

返回 Promise 对象。

## switchMicrophone

切换 克 设备。等同于 switchDevice('audio', deviceId, streamId) 。

switchMicrophone(deviceId: string, streamId?: string): Promise<void>;

参数:

| 字段           | 类型         | 说明                                                 |
|--------------|------------|----------------------------------------------------|
| devi<br>celd | stri<br>ng | 设备 ID ,可以通过调用 getDevicesList() 获取设备 ID 。           |
| strea<br>mld | stri<br>ng | 流 ID,指定要切换麦克风设备的流,启用本地混流后必须传,对应的流必须是麦克风设<br>备采集的流。 |

返回:

返回 Promise 对象。

# TXAudioEffectManager

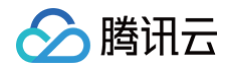

音频效果管理接口。主要用于调整音量的操作。如果开启了本地混流功能,需要传入对应的流 ID 进行操作。 通过 TXLivePusher 方法 getAudioEffectManager() 来获取对象实例。

const audioEffectManager = livePusher.getAudioEffectManager();

## setVolume

设置音频流的音量大小。如果启用了本地混流,必须指定流 ID。

setVolume(volume: number, streamId?: string): void;

#### 参数:

| 字段       | 类型     | 说明                           |
|----------|--------|------------------------------|
| volume   | number | 音量大小,取值范围为 0 – 100,默认值是 100。 |
| streamId | string | 流 ID,指定要设置的流,启用本地混流后必须传。     |

#### () 说明:

如果将 volume 设置成 100 之后感觉音量还是太小,可以将 volume 设置超过 100,但超过 100 的 volume 会有爆音的 险,请谨慎操作。

## **TXVideoEffectManager**

视频效果管理接口。主要用于设置画中画、镜像、滤镜、水印、文本等操作。使用前需要先调用接口 enableMixing() 启用功能。

通过 TXLivePusher 方法 getVideoEffectManager() 来获取对象实例。

const videoEffectManager = livePusher.getVideoEffectManager();

## enableMixing

开启本地视频画面混流功能。

| <pre>enableMixing(enabled: boolean): void;</pre> |    |    |  |  |
|--------------------------------------------------|----|----|--|--|
| 参数:                                              |    |    |  |  |
| 字段                                               | 类型 | 说明 |  |  |

| enabled                                                                                                    | boolean | 是否开启本地演 | 昆流功能,默认 | 关闭。 |  |
|----------------------------------------------------------------------------------------------------|---------|---------|---------|-----|--|
|                                                                                                    |         |         |         |     |  |
| <ul> <li>说明:</li> <li>1. 启用本地混流功能之前,预览和推送的流都是原始采集的流,启用之后,预览和推送的流都是经过浏览</li> <li>器本地混流处理之后的流,会有一定的浏览器性能开销。</li> </ul> |         |         |         |     |  |
| 2. 在调用 TXVideoEffectManager 其他方法前必须先调用该接口启用本地混流功能。                                                                   |         |         |         |     |  |
| 3. 没启用本地混流功能时,只能采集一路视频流和一路音频流。                                                                                       |         |         |         |     |  |
| 4. 启用本地混流功能成功后,可以采集多路流,比如执行两个 startCamera 采集两个不同的摄像头画                                                                |         |         |         |     |  |
|                                                                                                    | 1.4-    |         |         |     |  |

面,或者先执行 startCamera 采集摄像头画面,再执行 startScreenCapture 采集屏幕画面。 采集的多路流的画面和声音都会出现在最终的混流输出结果中。

# setMixingConfig

腾讯云

设置混流参数。不调用该接口进行设置时,默认混流参数直接使用 TXLivePusher 中方法 setVideoQuality() 和 setProperty() 设置之后的结果。

setMixingConfig(config: TXMixingConfig): void;

#### 参数:

| 字段     | 类型                 | 说明      |
|--------|--------------------|---------|
| config | TXMixingConf<br>ig | 混流参数配置。 |

## getMixingConfig

获取最终采用的混流参数,优先使用 setMixingConfig() 设置的结果,其次使用 TXLivePusher 中方法 setVideoQuality() 和 setProperty() 设置之后的结果。

#### getMixingConfig(): TXMixingConfig;

返回:

混流参数配置,数据结构请参考 TXMixingConfig 。

## setLayout

设置视频流的画中画布局参数。

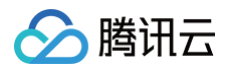

#### setLayout(config: TXLayoutConfig | TXLayoutConfig[]): void;

#### 参数:

| 字段         | 类型                                    | 说明                   |
|------------|---------------------------------------|----------------------|
| confi<br>g | TXLayoutConfig  <br>TXLayoutConfig [] | 画中画布局配置,支持传对象或者对象数组。 |

#### () 说明:

- 开启本地混流之后,所有采集的流都会自动添加到最终输出的视频流当中,默认的布局参数是保证视频 流画面紧贴左上角原点出现。
- 2. 配置参数可以传对象数组,批量设置多个流的画中画布局效果,也可以只传对象单独设置指定的流。
- 3. 如果不想显示采集流的画面,只想保留声音,可以将布局宽度和高度设置为 0 。

## getLayout

获取指定流的画中画布局参数。

getLayout(streamId: string): TXLayoutConfig | null;

#### 参数:

| 字段       | 类型     | 说明                   |
|----------|--------|----------------------|
| streamId | string | 流 ID,指定要获取画中画布局参数的流。 |

#### 返回:

返回指定流的画中画布局参数,数据结构请参考 TXLayoutConfig 。如果流不存在,返回 null 。

## setMirror

设置视频流的镜像效果,包括左右镜像和上下镜像。

setMirror(config: TXMirrorConfig | TXMirrorConfig[]): void;

| 参数: |    |    |
|-----|----|----|
| 字段  | 类型 | 说明 |

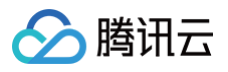

| confi<br>g                                                                 | TXMirrorConfig  <br>TXMirrorConfig [] | 镜像效果配置,支持传对象或者对象数组。 |  |
|----------------------------------------------------------------------------|---------------------------------------|---------------------|--|
| <ul> <li>说明:</li> <li>配置参数可以传对象数组,批量设置多个流的镜像效果,也可以只传对象单独设置指定的流。</li> </ul> |                                       |                     |  |

## setNormalFilter

设置视频流的普通滤镜效果,包括对比度、亮度和饱和度。

setNormalFilter(config: TXNormalFilterConfig | TXNormalFilterConfig[]):
void;

参数:

| 字段         | 类型                                                | 说明                     |
|------------|---------------------------------------------------|------------------------|
| confi<br>g | TXNormalFilterConfig  <br>TXNormalFilterConfig [] | 普通滤镜效果配置,支持传对象或者对象数组 。 |

#### () 说明:

配置参数可以传对象数组,批量设置多个流的普通滤镜效果,也可以只传对象单独设置指定的流。

## setWatermark

设置水印,支持同时设置多个水印。

| <pre>setWatermark(config:</pre> | TXWatermarkConfig | TXWatermarkConfig[] |  |
|---------------------------------|-------------------|---------------------|--|
| void;                           |                   |                     |  |

参数:

| 字段         | 类型                                                | 说明                         |
|------------|---------------------------------------------------|----------------------------|
| confi<br>g | TXWatermarkConfig  <br>TXWatermarkConfig[]   null | 水印配置参数,支持传对象、对象数组或者 null 。 |

() 说明:

1. 配置参数可以传对象数组,同时设置多个水印,也可以只传对象单独设置一个水印。

云直播

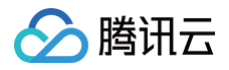

2. 配置参数传 null 或者空数组表示删除已有水印。

## setText

设置文本,支持同时设置多个文本。

setText(config: TXTextConfig | TXTextConfig[] | null): void;

参数:

| 字段         | 类型                                      | 说明                         |
|------------|-----------------------------------------|----------------------------|
| confi<br>g | TXTextConfig   TXTextConfig[]<br>  null | 文本配置参数,支持传对象、对象数组或者 null 。 |

() 说明:

1. 配置参数可以传对象数组,同时设置多个文本,也可以只传对象单独设置一个文本。

2. 配置参数传 null 或者空数组表示删除已有文本。

## 类型定义

## **TXSupportResult**

浏览器支持性检查结果。 数据结构:

| 字段                           | 类型      | 说明             |
|------------------------------|---------|----------------|
| isWebRTCSupporte<br>d        | boolean | 是否支持 WebRTC    |
| isH264EncodeSupp<br>orted    | boolean | 是否支持 H264 编码   |
| isH264DecodeSupp<br>orted    | boolean | 是否支持 H264 解码   |
| isMediaDevicesSup<br>ported  | boolean | 是否支持获取媒体设备及媒体流 |
| isScreenCaptureSu<br>pported | boolean | 是否支持屏幕采集       |

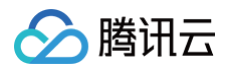

isMediaFileSupporte d

## **TXLivePusherObserver**

推流的回调通知,回调包括推流器状态,统计信息,警告以及错误信息。 数据结构:

| 字段                           | 类型                           | 说明             |
|------------------------------|------------------------------|----------------|
| onError                      | onError                      | 推流错误通知。        |
| onWarning                    | onWarning                    | 推流警告通知。        |
| onCaptureFirstAudi<br>oFrame | onCaptureFirstA<br>udioFrame | 首帧音频采集完成的回调通知。 |
| onCaptureFirstVide<br>oFrame | onCaptureFirstVi<br>deoFrame | 首帧视频采集完成的回调通知。 |
| onPushStatusUpdat<br>e       | onPushStatusUp<br>date       | 推流连接状态回调通知。    |
| onStatisticsUpdate           | onStatisticsUpda<br>te       | 推流统计数据回调通知。    |

#### onError

推流错误通知,推流出现错误时,会回调该通知。

onError(code: number, message: string, extraInfo: object): void;

#### 参数:

| 字段        | 类型     | 说明    |
|-----------|--------|-------|
| code      | number | 错误码。  |
| message   | string | 错误信息。 |
| extraInfo | object | 扩展信息。 |

#### 错误码参考如下:

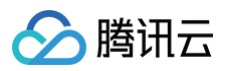

| 枚举值                         | 数<br>值 | 描述             |
|-----------------------------|--------|----------------|
| TXLIVE_ERROR_WEBRTC_FAILED  | -1     | WebRTC 接口调用失败。 |
| TXLIVE_ERROR_REQUEST_FAILED | -<br>2 | 请求服务器推流接口返回报错。 |

## onWarning

推流警告通知。

onWarning(code: number, message: string, extraInfo: object): void;

#### 参数:

| 字段        | 类型     | 说明    |
|-----------|--------|-------|
| code      | number | 错误码。  |
| message   | string | 错误信息。 |
| extraInfo | object | 扩展信息。 |

#### 错误码参考如下:

| 枚举值                                            | 数<br>值            | 描述          |
|------------------------------------------------|-------------------|-------------|
| TXLIVE_WARNING_CAMERA_START<br>_FAILED         | -1<br>0<br>01     | 打开摄像头失败。    |
| TXLIVE_WARNING_MICROPHONE_S<br>TART_FAILED     | -1<br>0<br>0<br>2 | 打开麦克风失败。    |
| TXLIVE_WARNING_SCREEN_CAPTU<br>RE_START_FAILED | -1<br>0<br>0<br>3 | 打开屏幕分享失败。   |
| TXLIVE_WARNING_VIRTUAL_CAME<br>RA_START_FAILED | -1<br>0           | 打开本地媒体文件失败。 |

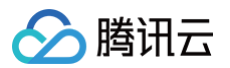

|                                               | 0<br>4            |                                       |
|-----------------------------------------------|-------------------|---------------------------------------|
| TXLIVE_WARNING_CAMERA_INTER<br>RUPTED         | -1<br>0<br>0<br>5 | 摄像头被中断(设备被拔出或者权限被用户取<br>消)。           |
| TXLIVE_WARNING_MICROPHONE_IN<br>TERRUPTED     | -1<br>0<br>0<br>6 | 麦克风被中断(设备被拔出或者权限被用户取<br>消)。           |
| TXLIVE_WARNING_SCREEN_CAPTU<br>RE_INTERRUPTED | -1<br>0<br>0<br>7 | 屏幕分享被中断( Chrome 浏览器点击自带的<br>停止共享按钮 )。 |

() 说明:

- 1. 打开摄像头、 克 、屏幕分享失败时返回的错误信息,可参考 getUserMedia 异常 和 getDisplayMedia 异常 。
- 2. 摄像头、麦克风、屏幕分享异常中断时返回的扩展信息,会包含对应流的流 ID。

#### onCaptureFirstAudioFrame

首帧音频采集完成的回调通知。如果启用本地混流功能,则在最终混流生成音频流时进行回调通知。

onCaptureFirstAudioFrame(): void;

## onCaptureFirstVideoFrame

首帧视频采集完成的回调通知。如果启用本地混流功能,则在最终混流生成视频流时进行回调通知。

onCaptureFirstVideoFrame(): void;

## onPushStatusUpdate

推流连接状态回调通知。

onPushStatusUpdate(status: number, message: string, extraInfo: object):
void;

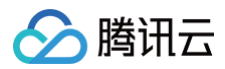

#### 参数:

| 字段        | 类型     | 说明      |
|-----------|--------|---------|
| status    | number | 连接状态码。  |
| message   | string | 连接状态信息。 |
| extraInfo | object | 扩展信息。   |

#### 连接状态码参考如下:

| 枚举值                                 | 数值 | 描述       |
|-------------------------------------|----|----------|
| TXLIVE_PUSH_STATUS_<br>DISCONNECTED | 0  | 与服务器断开连接 |
| TXLIVE_PUSH_STATUS_<br>CONNECTING   | 1  | 正在连接服务器  |
| TXLIVE_PUSH_STATUS_<br>CONNECTED    | 2  | 连接服务器成功  |
| TXLIVE_PUSH_STATUS_<br>RECONNECTING | 3  | 重连服务器中   |

## onStatisticsUpdate

推流统计数据回调,主要是 WebRTC 相关的统计数据。

onStatisticsUpdate(statistics: object): void;

#### 参数:

| 字段                   | 类型         | 说明                                   |
|----------------------|------------|--------------------------------------|
| statistics           | obje<br>ct | 推流统计数据。                              |
| statistics.timestamp | num<br>ber | 数据采样的时间,自 1970年1月1日(UTC)起经过的<br>毫秒数。 |
| statistics.video     | obje<br>ct | 视频流相关的数据。                            |

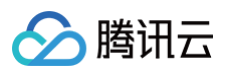

| statistics.video.bitrate                | num<br>ber | 视频码率,单位:bit/s 。                            |
|-----------------------------------------|------------|--------------------------------------------|
| statistics.video.framesPerSe<br>cond    | num<br>ber | 视频帧率。                                      |
| statistics.video.frameWidth             | num<br>ber | 视频宽度。                                      |
| statistics.video.frameHeight            | num<br>ber | 视频高度。                                      |
| statistics.video.framesEncod<br>ed      | num<br>ber | 编码帧数。                                      |
| statistics.video.framesSent             | num<br>ber | 发送帧数。                                      |
| statistics.video.packetsSent            | num<br>ber | 发送包数。                                      |
| statistics.video.nackCount              | num<br>ber | NACK (Negative ACKnowledgement) 数。         |
| statistics.video.firCount               | num<br>ber | FIR(Full Intra Request),关键帧重传请求数。          |
| statistics.video.pliCount               | num<br>ber | PLI(Picture Loss Indication),视频帧丢失重传<br>数。 |
| statistics.video.frameEncod<br>eAvgTime | num<br>ber | 平均编码时间,单位:ms 。                             |
| statistics.video.packetSend<br>Delay    | num<br>ber | 数据包发送之前本地缓存的平均时间,单位:ms 。                   |
| statistics.audio                        | obje<br>ct | 音频流相关的数据。                                  |
| statistics.audio.bitrate                | num<br>ber | 音频码率,单位:bit/s 。                            |
| statistics.audio.packetsSent            | num<br>ber | 发送包数。                                      |

() 说明:

- 1. 直播推流过程中,SDK 会以一秒一次的频率统计 WebRTC 相关的数据,然后调用该回调接口返回数据。
- 2. 如果返回的字段数据是空(undefined)的话,说明当前浏览器获取不到对应的数据,目前只有 Chrome 浏览器可以拿到全部的数据。

## **TXMediaDeviceInfo**

#### 设备信息。 数据结构:

| 字段         | 类型     | 说明                            |
|------------|--------|-------------------------------|
| type       | string | 设备类型,video - 摄像头,audio - 麦克风。 |
| deviceId   | string | 设备 ID。                        |
| deviceName | string | 设备名称。                         |

## TXMixingConfig

#### 混流参数配置。

#### 数据结构:

| 字段                  | 类型     | 说明                                        |
|---------------------|--------|-------------------------------------------|
| videoWidth          | number | 最终混流后的视频宽度。                               |
| videoHeight         | number | 最终混流后的视频高度。                               |
| videoFramer<br>ate  | number | 最终混流后的视频帧率。                               |
| backgroundC<br>olor | number | 混合后画面的底色颜色,格式为十六进制数字,默认黑色,即<br>0x000000 。 |

## TXLayoutConfig

#### 画中画布局参数。 新保结构:

#### 数据结构:

| 字段       | 类型     | 说明            |
|----------|--------|---------------|
| streamId | string | 流 ID,指定要设置的流。 |
| х        | number | 布局 x 坐标。      |
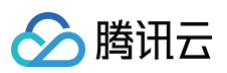

| У      | number | 布局 y 坐标。 |
|--------|--------|----------|
| width  | number | 布局宽度。    |
| height | number | 布局高度。    |
| zOrder | number | 布局层级。    |

#### () 说明:

- 以左上 为原点(0,0),元素的坐标属性描述元素中心点。例如一个分辨率为100\*100的视频流紧贴 原点完整出现在最终生成视频流中,那么它的 x 、 y 坐标都是50。
- 2. zOrder 值越大,视频流会出现在越上方,覆盖其他视频流画面。

# **TXMirrorConfig**

镜像参数。

#### 数据结构:

| 字段         | 类型     | 说明                                               |
|------------|--------|--------------------------------------------------|
| streamId   | string | 流 ID,指定要设置的流。                                    |
| mirrorType | number | 镜像类型:0 – 无镜像效果,1 – 左右镜像,2 – 上下镜像,3<br>– 左右+上下镜像。 |

# **TXNormalFilterConfig**

普通滤镜参数。

#### 数据结构:

| 字段         | 类型     | 说明                            |
|------------|--------|-------------------------------|
| streamId   | string | 流 ID,指定要设置的流。                 |
| contrast   | number | 对比度,取值范围 [-100, 100],0 表示不处理。 |
| brightness | number | 亮度,取值范围 [-100, 100],0 表示不处理。  |
| saturation | number | 饱和度,取值范围 [-100, 100],0 表示不处理。 |

# **TXWatermarkConfig**

水印配置参数。 数据结构:

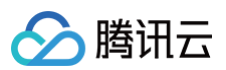

| 字段     | 类型                   | 说明       |
|--------|----------------------|----------|
| image  | HTMLImageEl<br>ement | 水印图片对象。  |
| Х      | number               | 水印 x 坐标。 |
| У      | number               | 水印 y 坐标。 |
| width  | number               | 水印宽度。    |
| height | number               | 水印高度。    |
| zOrder | number               | 水印层级。    |

#### () 说明:

- 以左上 为原点(0,0),元素的坐标属性描述元素中心点。例如一个分辨率为100\*100的水印图片紧 贴原点完整出现在最终生成视频流中,那么它的 x 、 y 坐标都是50。
- 2. zOrder 值越大,水印图片会出现在越上方,覆盖其他视频流画面。

# **TXTextConfig**

#### 文本配置参数。

数据结构:

| 字段                     | 类型     | 说明                             |
|------------------------|--------|--------------------------------|
| text                   | string | 文本内容,不能为空字符串。                  |
| style                  | object | 文本样式,可以参考对应的 css 样式设置。         |
| style.font             | string | 字体名。                           |
| style.font_size        | number | 字体大小。                          |
| style.font_color       | string | 字体颜色,十六进制表示,例如 #000000 。       |
| style.font_alpha       | number | 字体透明度,范围 [0, 100],默认 100(不透明)。 |
| style.bold             | number | 字体加粗,0 – 不加粗,1 – 加粗,默认 0 。     |
| style.italic           | number | 字体倾斜,0 – 正常,1 – 斜体,默认 0 。      |
| style.shadow_c<br>olor | string | 文字阴影颜色,十六进制表示,例如 #000000 。     |

| ∕∕ |
|----|
|----|

| style.shadow_al<br>pha     | number | 文字阴影透明度,范围 [0, 100],shadow_color 存在时有<br>效,默认 100(不透明)。   |
|----------------------------|--------|-----------------------------------------------------------|
| style.stroke_col<br>or     | string | 文字描边颜色,十六进制表示,例如 #000000 。                                |
| style.stroke_thi<br>ckness | number | 文字描边粗细,默认 0,即没有描边。                                        |
| style.backgroun<br>d_color | string | 背景颜色,十六进制表示,例如 #000000 。                                  |
| style.backgroun<br>d_alpha | number | 背景透明度,范围 [0, 100],background_color 存在时有<br>效,默认 100(不透明)。 |
| х                          | number | 文本 x 坐标。                                                  |
| У                          | number | 文本 y 坐标。                                                  |
| zOrder                     | number | 文本层级。                                                     |

() 说明:

1. 以左上 为原点 (0,0),元素的坐标属性描述元素中心点。假设文本的最终宽度是 100px,高度是 50px,如果文本要紧贴原点出现在最终生成视频流中的话,它的 x 坐标是 50, y 坐标是 25。

2. zOrder 值越大,文本会出现在越上方,覆盖其他视频流画面。

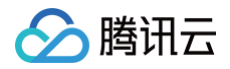

# 2. 播放

最近更新时间: 2025-07-14 14:55:42

通过阅读本文,您可以了解到如何在自己的程序中通过集成 SDK 或插件,实现云直播播放功能。

## 准备工作

- 开通 腾讯云直播服务。
- 选择 域名管理 ,单击**添加域名**添加您已备案的域名,选择类型为播放域名,详细请参见 添加自有域名 。

| - 概览                                      | 域名管理                                                                                                    |
|-------------------------------------------|----------------------------------------------------------------------------------------------------|
| ₩ 域名管理                                    |                                                                                                    |
| <ul><li>⑦ 流管理</li><li>☑ 资源包插件管理</li></ul> | 关于推流域名: 系统提供的推流域名只能用于测试,线上服务请添加自有域名进行推流。<br>关于播放域名: 您需要添加自有已备案域名进行直播播放,更多域名管理使用方法参见 域名管理 12 和 CNAME配置 12<br>若您暂无域名,可通过腾讯云 域名注册 12 快速注册属于您的域名。 |
| 直播+                                       | <b>添加域名</b> 编辑标签 证书管理                                                                                                    |

 进入云直播控制台的直播工具箱 > 地址生成器 生成推流地址,详情请参见 地址生成器。接下来根据业务场景使 用以下方式在自己的业务中实现直播播放。

# App 接入

- 如果需要接入既支持推流也支持播放的SDK,可下载并集成 腾讯云视立方·直播 LiteAVSDK,具体可参考对 接文档(iOS & Android)完成接入。
- 如果只需要接入播放 SDK ,可下载并集成 腾讯云视立方播放器 SDK ,具体可参考对接文档( ios & Android )完成接入。

## Web 接入

- 如果需要接入既支持推流也支持播放的 SDK,可下载并集成 腾讯云视立方·直播 LiteAVSDK,具体可参考对 接文档(标准直播拉流 & 快直播拉流)完成接入。
- 如果只需要接入播放器 SDK,可下载并集成 腾讯云视立方播放器 SDK TCPlayer,具体可参考对接文档 使用文档 完成接入。

## 微信小程序接入

## 更多

- 在使用腾讯云视立方·直播 SDK 的过程中需要付费,若您需要了解腾讯云视立方·直播 SDK 相关计费说明, 详情请参见 价格总览。
- 使用腾讯云视立方·播放器 SDK 需要付费,详情请参见 价格总览。
- 小程序 · 云直播插件需要付费购买,详情请参见 计费说明 。

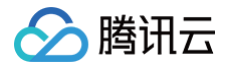

# 3. 高级功能

# 概述

最近更新时间: 2025-05-08 15:24:32

通过阅读本文,您可以了解到如何在自己的程序中引入直播高级功能。

## 播放AV1格式视频

AV1是一款开源、免版权费的视频压缩格式,相比上一代H.265[HEVC]编码,在相同画质下码率可以再降低 30%+,这就意味着在同等带宽下可以传输更高清的画质。目前云直播已经具备AV1编码能力,但要播放AV1格式 的视频,需要播放器可以解码AV1 格式的视频。

如果要在自有的播放器中支持AV1 解码,可参考如下步骤处理:

## 容器格式与分发协议

AV1 in FLV 腾讯目前做了私有化扩展(in T−FFmpeg),需要对播放器进行改造,代码部分可以基于 T− FFmpeg 提供的 Patch 文件做扩展,具体说明请参见 FLV 扩展支持AV1编码格式 。

#### 解码

#### 硬解码

PC 生态,AMD、Intel、Nvidia 的较新款 GPU 基本都支持了 AV1 硬解码。 已支持AV1硬解码设备如下所示:

| 类型 | 品牌                | 处理器     |  |  |  |
|----|-------------------|---------|--|--|--|
| 手机 | realme X7 Pro     | 天玑1000+ |  |  |  |
|    | oppo reno 5 pro   | 天玑1000+ |  |  |  |
|    | 荣耀v40             | 天玑1000+ |  |  |  |
|    | Redmi k30 Ultra   | 天玑1000+ |  |  |  |
|    | vivo iQOO Z1      | 天玑1000+ |  |  |  |
|    | Redmi Note 10 Pro | 天玑1000+ |  |  |  |
|    | vivo S9           | 天玑1100  |  |  |  |
|    | realme Q3 Pro     | 天玑1100  |  |  |  |

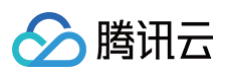

|         | vivo s10              | 天玑1100      |  |  |  |
|---------|-----------------------|-------------|--|--|--|
|         | vivo s12              | 天玑1100      |  |  |  |
|         | vivo s12 pro          | 天玑1200      |  |  |  |
|         | OPPO Reno6 Pro        | 天玑1200      |  |  |  |
|         | OPPO Reno7 Pro        | 天玑1200      |  |  |  |
|         | 红米K40 pro             | 天玑1200      |  |  |  |
|         | realme GT Neo         | 天玑1200      |  |  |  |
|         | 荣耀X20                 | 天玑1200      |  |  |  |
|         | 一加Nord 2              | 天玑1200      |  |  |  |
|         | realme GT Neo2        | 天玑1200      |  |  |  |
|         | OPPO K9 Pro           | 天玑1200      |  |  |  |
|         | OPPO Find X5 Pro天玑版   | 天玑9000      |  |  |  |
|         | Redmi K50             | 天玑9000      |  |  |  |
|         | Galaxy S21(三星芯片版 )    | Exynos 2100 |  |  |  |
|         | Galaxy S22(三星芯片版 )    | Exynos 2200 |  |  |  |
| 电视<br>机 | 三星 新旗舰 8K 液晶电视 Q950TS | _           |  |  |  |
|         |                       |             |  |  |  |

#### 软解码

- av1d(腾讯优化版本的 AV1 解码器,性能优于 dav1d,可以对外提供闭源的库,集成方法请参见 av1d 集成说明,T−FFmpeg 提供 FFmpeg 部分的集成 Patch 和 av1d 库。
- dav1d
- libgav1
- Android 10.0 集成了AV1 解码器
- Chrome 体系支持了AV1 解码

## 浏览器支持情况

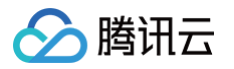

#### Chrome 体系已经支持,iOS 体系不支持。

| AV1 video format  - other                                                                                                    |            |             |              |          |              |       |                               | <b>₹</b> ?      |                      |                   |                          |                        |                                 |                     |               |                  |                  |
|----------------------------------------------------------------------------------------------------|------------|-------------|--------------|----------|--------------|-------|-------------------------------|-----------------|----------------------|-------------------|--------------------------|------------------------|---------------------------------|---------------------|---------------|------------------|------------------|
| Global       73.85% + 0.01% =       73.86%         AV1 (AOMedia Video 1) is a royalty-free video format by the       Alliance for Open Media, meant to succeed its predecessor VP9       and compete with the HEVC/H.265 format.       4 |            |             |              |          |              |       | = /3.80%                      |                 |                      |                   |                          |                        |                                 |                     |               |                  |                  |
| Curre                                                                                                    | ent aligne | ed Usage re | elative Date | relative | Filtered All | ٥     |                               |                 |                      |                   |                          |                        |                                 |                     |               |                  |                  |
|                                                                                                    | IE         | *<br>Edge   | Firefox      | Chrome   | Safari       | Opera | Safari on <sup>*</sup><br>iOS | *<br>Opera Mini | Android *<br>Browser | Opera *<br>Mobile | Chrome<br>for<br>Android | Firefox for<br>Android | UC<br>Browser<br>for<br>Android | Samsung<br>Internet | QQ<br>Browser | Baidu<br>Browser | KaiOS<br>Browser |
|                                                                                                    |            |             | 2-54         |          |              |       |                               |                 |                      |                   |                          |                        |                                 |                     |               |                  |                  |
|                                                                                                    |            | _           | 55-64        |          |              |       |                               |                 |                      |                   |                          |                        |                                 |                     |               |                  |                  |
|                                                                                                    |            | 12-17       | 65           | 4-66     |              |       |                               |                 |                      |                   |                          |                        |                                 |                     |               |                  |                  |
|                                                                                                    |            | 18          | <b>6</b> 6   | 67-69    |              | 10-56 |                               |                 |                      |                   |                          |                        |                                 | 4-11.2              |               |                  |                  |
| e                                                                                                    | 5-10       | 79-101      | 67-100       | 70-101   | 3.1-15.4     | 57-85 | 3.2-15.4                      |                 | 2.1-4.4.4            | 12-12.1           |                          |                        |                                 | 12.0-16.0           |               |                  |                  |
|                                                                                                    | 11         | 102         | 101          | 102      | 15.5         | 86    | 15.5                          | all             | 101                  | 64                | 102                      | 🖆 101 🏲                | 12.12                           | 17.0                | 10.4          | 7.12             | 2.5              |
|                                                                                                    |            |             | 102-103      | 103-105  | 16.0-TP      | 87    | 16.0                          |                 |                      |                   |                          |                        |                                 |                     |               |                  |                  |

<u>小 注意:</u>

本数据为 AVI 官网 于2022年07月的统计,可前往该网站查询最新统计结果。

# 媒体传输 SDK (TMIO SDK)

TMIO SDK 通过对流媒体协议 SRT、QUIC 等的定制封装优化,为上行推流传输进行保驾护航,实现低延时传 输、优秀的抗丢包能力、多链路传输优化、超时重传机制,对于推流数据源稳定性要求较高的场景,以及远距离传输 有广阔的应用前景。

## 功能介绍

- 适用于远距离传输以及广电领域。
- 支持 Android、iOS、Windows、MacOS、Linux 等主流平台。

## 接入方式

接入 SDK,详情请参见 接入步骤 。

# X-P2P SDK

X-P2P 内容分发加速,借助对等网络,让靠近的用户可以相互分享数据,既让网络资源得到最优化利用,又不影响 质量甚至优化质量,轻松帮您降低成本压力。

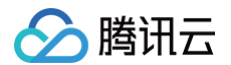

- 支持快直播 WebRTC 及标准直播的 HLS、FLV 的 X-P2P 分发加速,大型赛事直播、会议活动尤其适用。
- 支持 H5、Android、iOS、Windows、MacOS、Linux 等主流平台。
- 支持内网带宽优先,优化外网出口带宽。

## 接入方式

接入 SDK,详情请参见 <mark>接入步骤</mark> 。

## 快直播传输层 SDK

快直播传输层 SDK(libLebConnection)提供基于原生 WebRTC 升级版的传输能力,用户仅需对已有播放器 进行简单改造,即可接入快直播。在完全兼容标准直播的推流、云端媒体处理能力的基础上,实现高并发低延迟直 播,帮助用户实现从现有的标准直播平滑地迁移到快直播上来。也可以帮助用户在现有 RTC 场景中快速实现低成本 的大房间低延迟旁路直播。

## 功能介绍

- 音视频拉流,兼具优异的低延迟性能和抗弱网能力。
- 视频支持H.264、H.265和 AV1,支持 B 帧,视频输出格式为视频帧裸数据(H.264/H.265为 AnnexB, AV1 为 OBU)。
- 音频支持 AAC 和 OPUS,音频输出格式为音频帧裸数据。
- 支持 Android、iOS、Windows、Linux 和 Mac 平台。

## 接入方式

接入 SDK,详情请参见 接入步骤 。

## 美颜特效

在直播过程中如果想接入美颜特效功能,引入美颜、滤镜、贴纸等,可以接入腾讯云视立方·腾讯特效引擎 (Tencent Effect)SDK 。

## App 接入

下载并集成 腾讯特效引擎(Tencent Effect)SDK,具体可参考对接文档(iOS & Android)完成接入。

## Web 接入

使用 npm 包提供 Web 端的 SDK 进行 安装,接入详情请参见 美颜特效接入 。

## 微信小程序接入

使用 npm 包提供 微信小程序端的 SDK 安装,接入详情请参见 微信小程序端接入 。

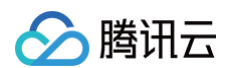

## 更多

使用 腾讯特效引擎(Tencent Effect)SDK 会产生费用,详情请参见 价格总览。

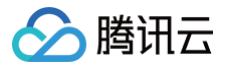

# 媒体传输 SDK(TMIO SDK)

最近更新时间: 2024-11-18 15:32:22

## 简单介绍

TMIO SDK(Tencent Media IO SDK)是针对当前日益丰富的流媒体传输协议,对主流协议进行整合优化和扩展,为用户可以开发出稳定可用的媒体应用提供服务方便,摆脱繁重的多种协议的开发调试工作。 TMIO SDK 当前已对 SRT、QUIC 等主流媒体协议 进行了优化扩展,同时新增自研传输控制协议 ETC(全称: Elastic Transmission Control),后续将会持续增加其他主流协议的优化扩展。

## 能力优势

- 多平台支持:包括 Android、iOS、Linux、Mac 和 Windows。
- 灵活的选择接入方式:
  - 零代码入侵的代理模式, 请参见 接入简介 。
  - 依托简单的 API 设计,可实现快速接入替换原有传输协议,请参见 接入简介。
- API 接口设计简单,兼容性灵活性强:
  - 提供简单易用的接口设计。
  - 可根据业务需求场景选择合适的模式和策略。
  - 可扩展其他协议的定制优化。
- 整合多种传输协议扩展优化:
  - SRT、QUIC 等新一代主流传输协议和自研传输控制协议 ETC 支持。
  - 可适用于多种业务场景的不同需求选择。
  - 基于 UDP 的低延时、安全可靠的传输设计。
  - 多链路加速优势,保证传输更稳定、流畅。

## 效果展示(以 TMIO SRT 为例)

• TMIO 支持 SRT 协议,可用于弱网、远距离传输场景中,提高上行稳定性和下行流畅度。

如下测试场景中,RTMP 推流在10%丢包率时已播放卡顿,SRT 推流在10%甚至30%丢包率时仍能保持稳定 和低延迟。

#### 观看视频

• TMIO-SRT 支持多链路平滑迁移。网络不佳时,可流畅切换至备用链路,保持推流的稳定。

#### 观看视频

• 在不同丢包率情况下,TMIO弱网抗性效果演示(左上、右上、左下、右下分别为: UDP、RTMP、源流 Source、SRT)

1%丢包

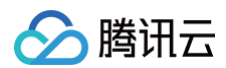

| 观看视频        |  |
|-------------|--|
| 2%丢包        |  |
| 观看视频        |  |
| 3%丟包        |  |
| <b>观看视频</b> |  |
| 5%丢包        |  |
| 观看视频        |  |
| 8%丢包        |  |
| 观看视频        |  |
| 10%丢包       |  |
| 观看视频        |  |
| 15%丢包       |  |
| 观看视频        |  |
| 20%丟包       |  |
| <b>观看视频</b> |  |

# 功能介绍

• 基于 SRT 的流媒体传输功能

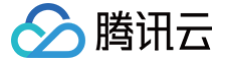

- 抗随机丢包能力强
- 基于 ARQ 及超时策略的重传机制
- 基于 UDT 的低延时、安全可靠的传输设计
- 多链路传输功能,在原基础上新增扩展链路聚合功能:

多链路传输功能可配置多条链路来实现数据的传输,特别是在当前4G/5G网络普遍的情况下,移动终端设备 既可以使用 Wi-Fi,又可以使用数据网络来进行数据的传输,这样即使单一网络突然中断,只要有一条链路 可用就可以保证链路的稳定性。

| 功能模式 | 说明                                                                                      |
|------|-----------------------------------------------------------------------------------------|
| 广播模式 | 可配置多个链接实现冗余发送,保证数据的完整性和连接可靠性。                                                           |
| 主备模式 | 基于链路稳定性和可靠性做参考,同一时间只有一路链接的活跃,实时选择更优质的链<br>路来实现数据传输。既保证了链路的稳定性和可靠性,又能够减少冗余数据带来的带宽<br>消耗。 |
| 聚合模式 | 对于高码率、带宽要求的场景,当单一链路带宽无法满足其需求时,聚合模式可将数据<br>通过多链路来拆分发送,同时在接收侧重组,以达到增大带宽的目的。               |

- 基于 QUIC 的流媒体传输功能
  - 自适应拥塞控制算法
  - 支持网络连接迁移,平滑无感知
  - 支持下一代HTTP3基础传输协议
  - 带宽受限、抖动环境下,发送冗余数据更低,更加节约带宽成本,优势明显

#### • 自研传输控制协议 ETC

- 纯自研,轻量级,跨平台
- 支持 IoT 设备,适合端到端通信
- 快启动、低时延且高带宽利用率
- 迅速、准确地感知链路状态变化,并及时调整到理想传输策略
- 与主流传输协议并存时,能更公平、更稳定地利用带宽

## 接入方法

以 RTMP over SRT 协议为例:

#### 选择代理模式

#### Tmio Proxy 模式接入方式

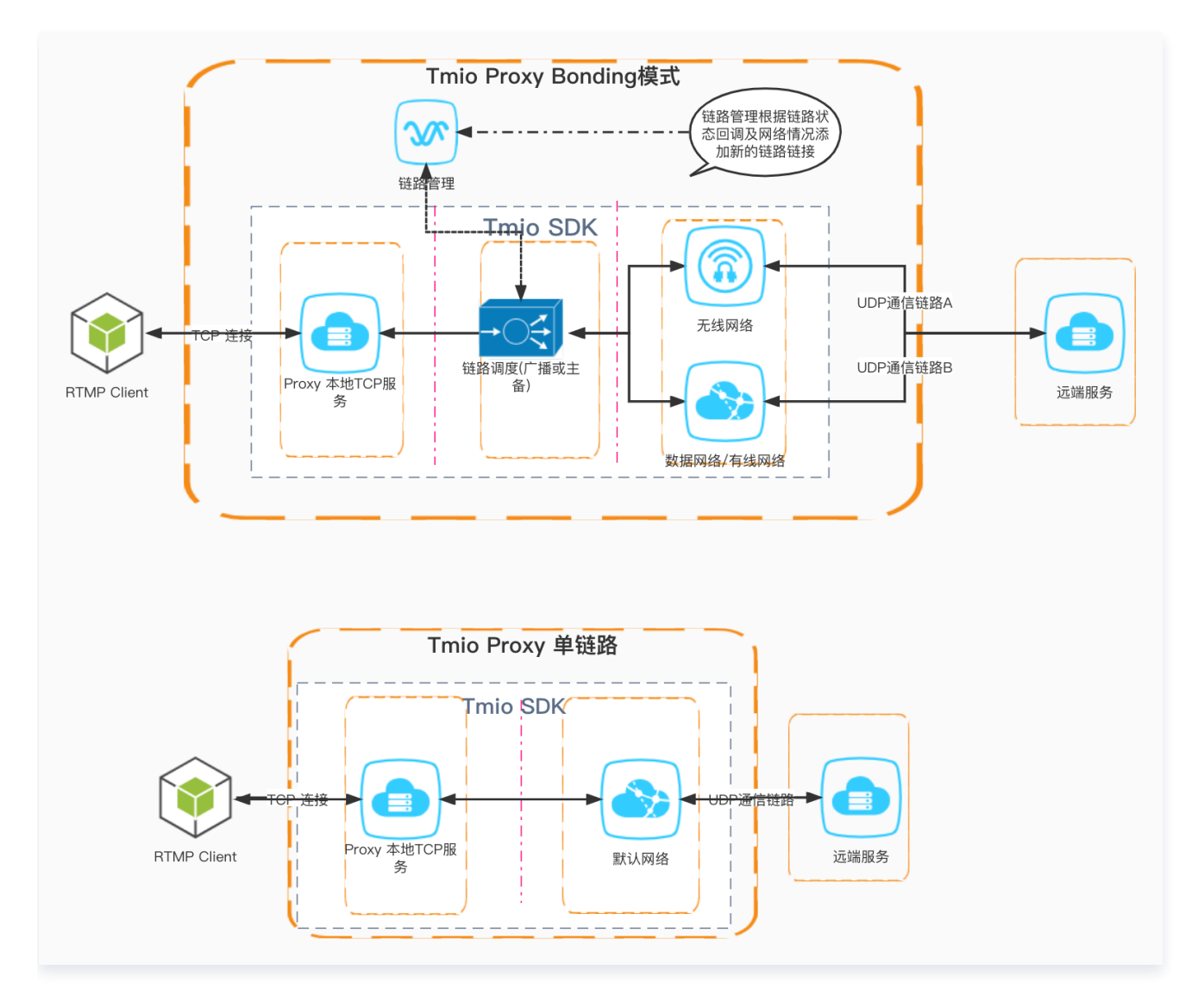

### 操作步骤

1. 创建 Tmio Proxy:

```
std::unique_ptr<tmio::TmioProxy> proxy_ =
tmio::TmioProxy::createUnique();
```

2. 设置监听:

void setListener(TmioProxyListener \*listener);

TmioProxyListener 监听接口如下:

Tmio 配置回调

用户可在此回调内对 Tmio 做参数配置,简单配置可使用 tmio-preset.h 提供的辅助方法。

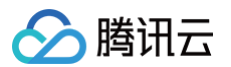

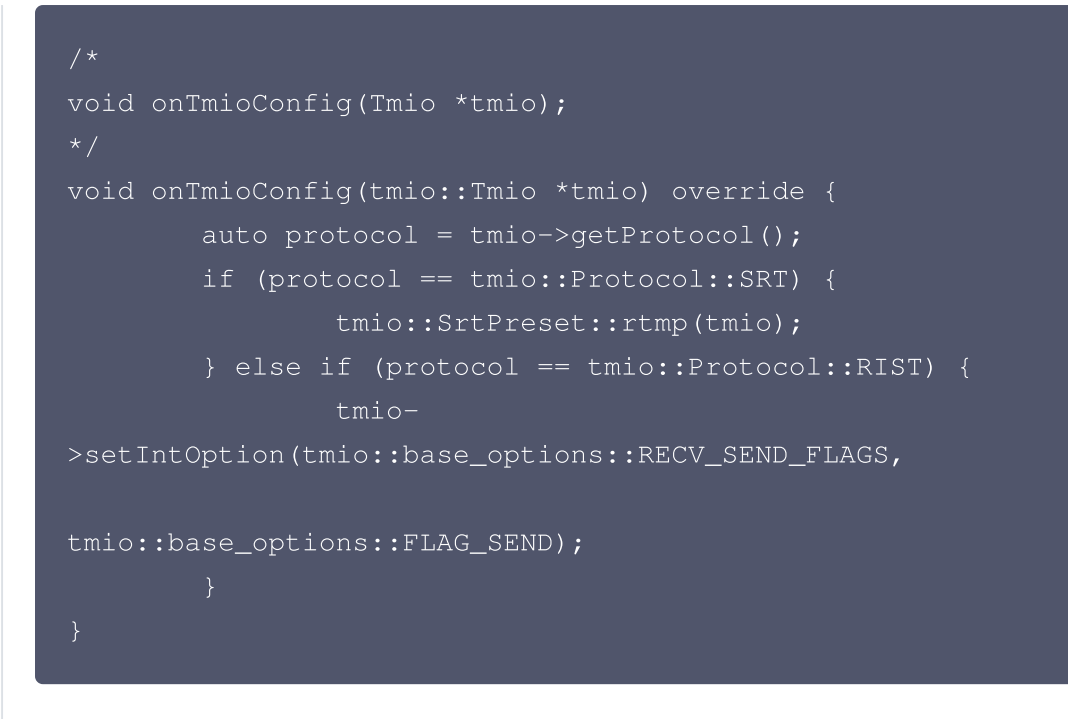

TmioProxy 启动回调

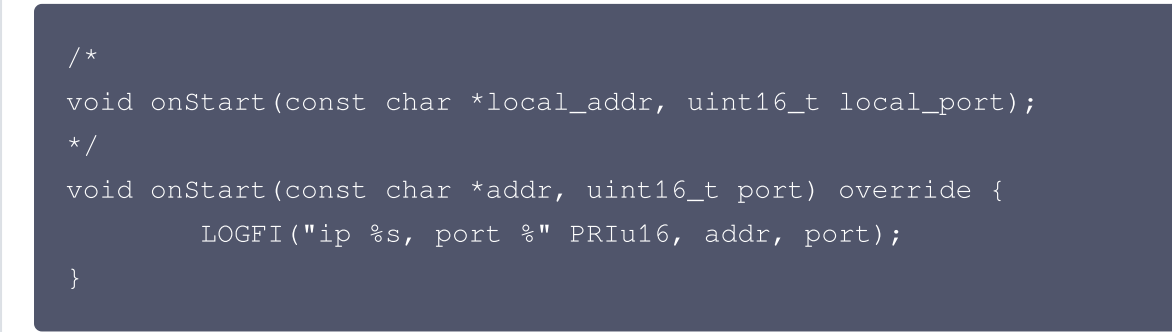

收到此回调代表连接远程服务器成功,并且 TCP 本地端口绑定成功,可以启动推流。

#### 错误信息回调

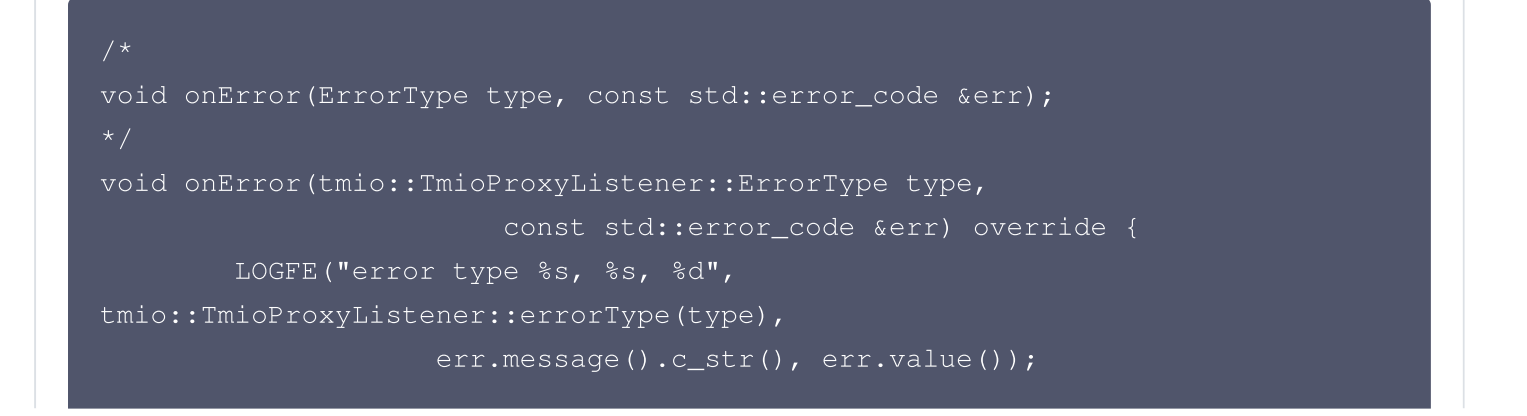

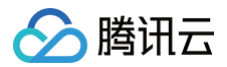

### }

用户可通过 ErrorType 来区分是本地 IO 错误还是远程 IO 错误。本地 IO 通常是 RTMP 推流主动触发的, 如结束推流,一般可忽略,而远程 IO 错误一般不可忽略。

#### 3. 启动代理:

std::error\_code start(const std::string &local\_url, const std::string &remote\_url, void \* config=nullptr)

#### ○ 接口参数

| 参数             | 说明                                                                                                    |
|----------------|----------------------------------------------------------------------------------------------------|
| local_<br>url  | 只支持 TCP Scheme,格式为 tcp://\${ip}:\${port} 。port 可以为0,为0时会<br>绑定到随机端口,然后通过 onStart() 回调把绑定成功后的端口号返回给应用。使用0端<br>口可以避免端口被占用、无权限等导致的绑定失败问题 |
| remot<br>e_url | 远程服务器 URL                                                                                                    |
| config         | 配置参数,此参数在 SRT bonding 功能和 QUIC H3 协议启用时使用,具体定义请依<br>据 tmio.h 下 TmioFeatureConfig 结构体定义                                                |

○ 单链路(代码示例)

proxy\_->start(local\_url, remote\_url, NULL);

#### ○ bonding 多链路(代码示例)

```
tmio::TmioFeatureConfig option;
option_.protocol = tmio::Protocol::SRT;
option_.trans_mode = static_cast<int>
(tmio::SrtTransMode::SRT_TRANS_BACKUP);
/*------*/
{
//根据当前需要建立的链路数可添加多个链路
option_.addAvailableNet(net_name, local_addr, remote_url, 0,
weight, -1);
}
/*------*/
```

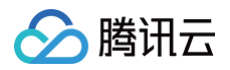

proxy\_->start(local\_url, remote\_url, &option\_);

4. 停止:

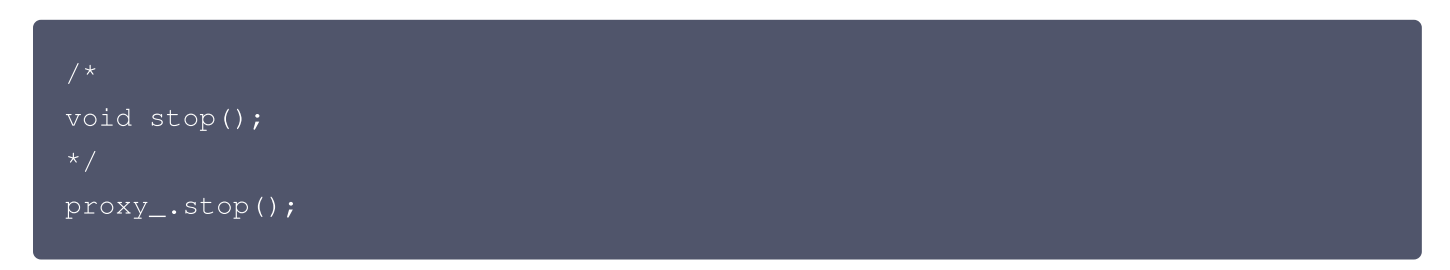

## 内部集成

#### Tmio SDK 内部集成接入方式

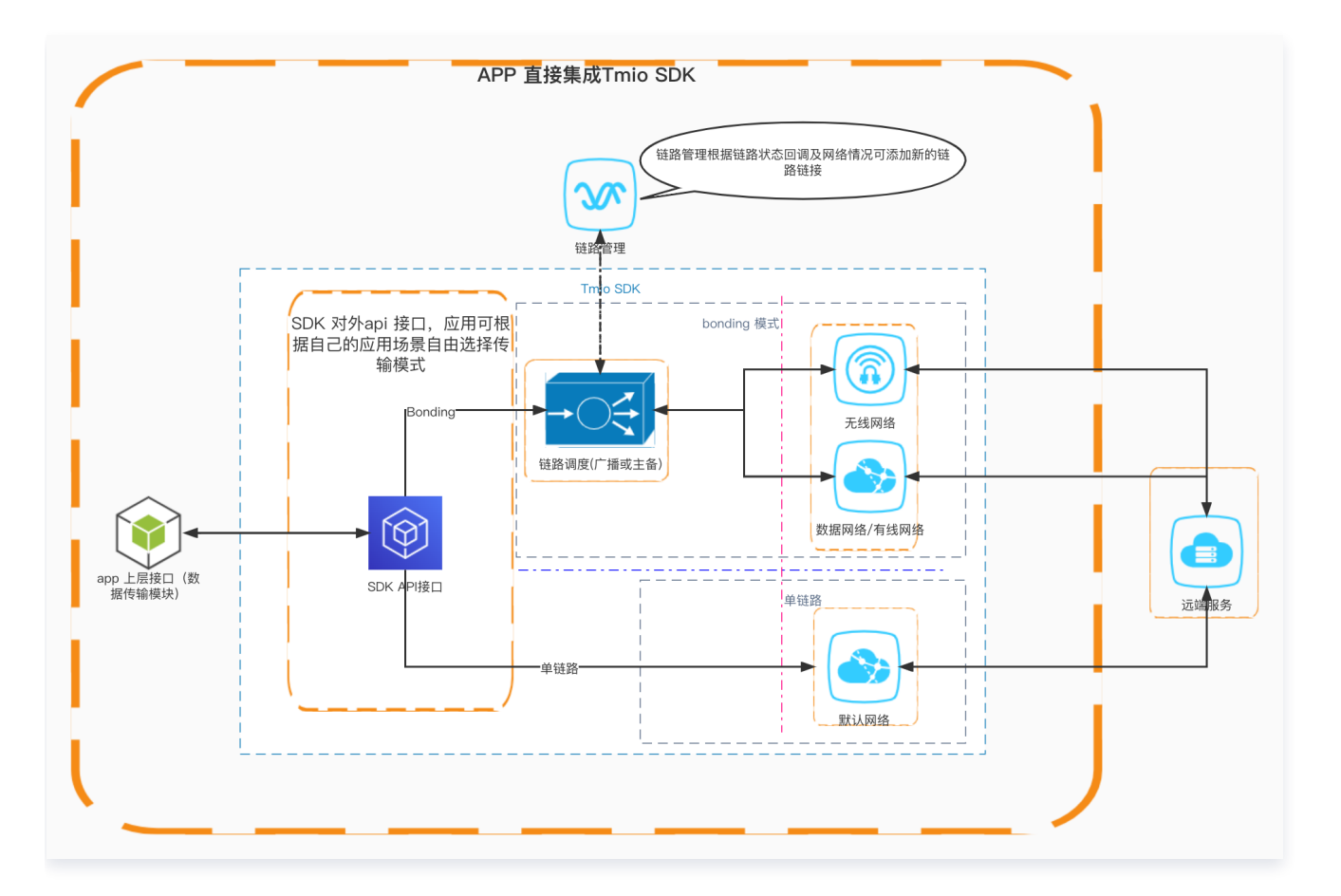

### 接入流程

1. 创建 Tmio&配置参数(代码示例):

```
tmio_ = tmio::TmioFactory::createUnique(tmio::Protocol::SRT);
tmio::SrtPreset::mpegTsLossless(tmio_.get());
tmio_->setIntOption(tmio::srt_options::CONNECT_TIMEOUT, 4000);
tmio_->setBoolOption(tmio::base_options::THREAD_SAFE_CHECK, true);
```

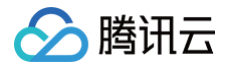

- O 创建 Tmio: 通过 TmioFactory 来创建。
- 参数配置: 根据不同参数选择不同的接口来实现配置
  - 参数名: 请参见 tmio-option.h。
  - 简单配置: 请参见 tmio-preset.h 。

#### //根据不同参数属性选择合适的配置

bool setBoolOption(const std::string &optname, bool value); bool setIntOption(const std::string &optname, int64\_t value); bool setDoubleOption(const std::string &optname, double value); bool setStrOption(const std::string &optname, const std::string &value);

•••

2. 开始连接(代码示例):

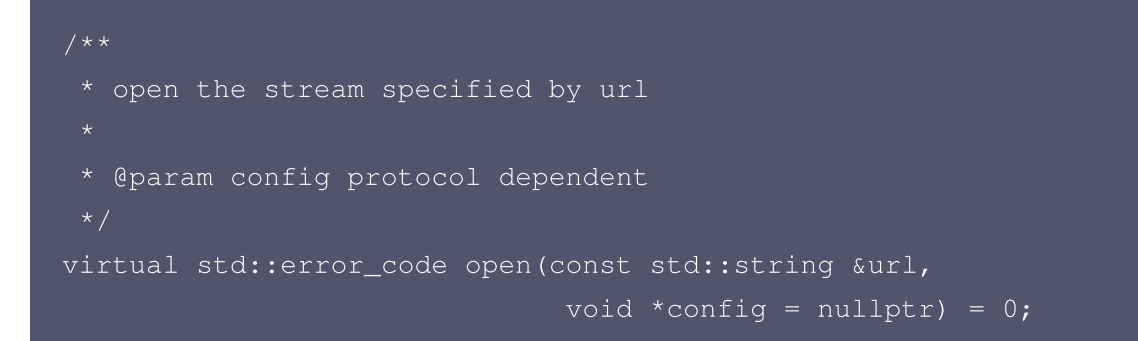

○ 单链路(config 可为 NULL)

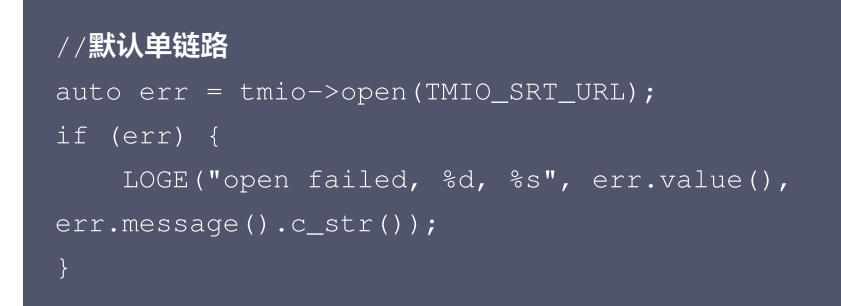

- 多链路 bonding(当前仅支持 SRT 协议)
  - config 设置时 SRT bonding 配置参数可参见 tmio.h 文件结构中 TmioFeatureConfig 定义。

tmio::TmioFeatureConfig option\_;
option\_.protocol = tmio::Protocol::SRT;
option\_.trans\_mode = static\_cast<int>
(tmio::SrtTransMode::SRT\_TRANS\_BACKUP);

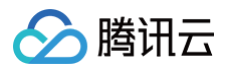

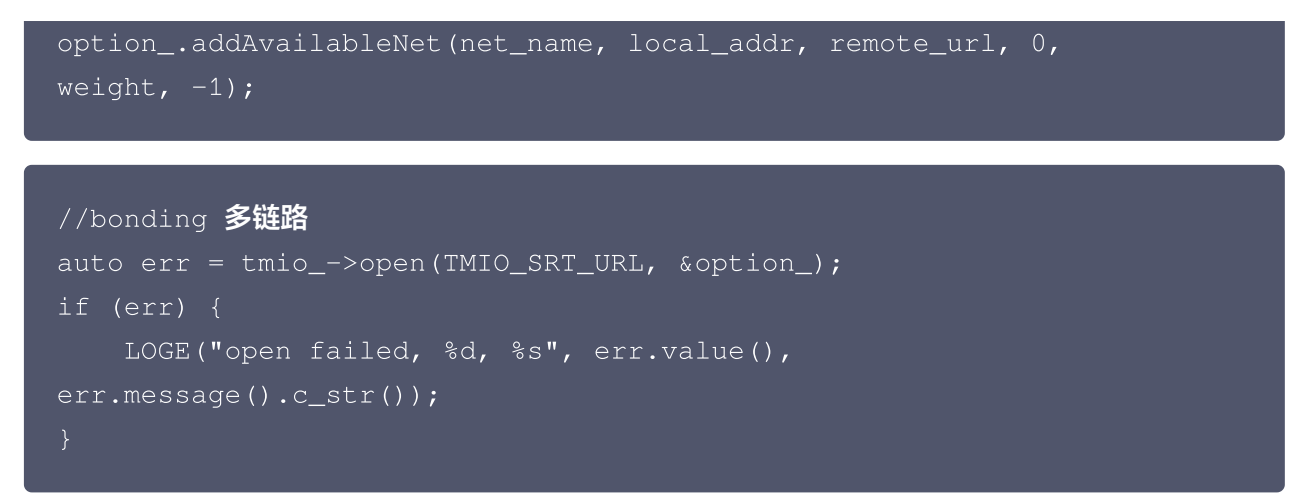

- 多链路 bonding open 接口还可以用来对 group 组添加新的链路用于传输。
- 3. 发送数据:

```
int ret = tmio_->send(buf.data(), datalen, err);
if (ret < 0) {
     LOGE("send failed, %d, %s", err.value(),
err.message().c_str());
     break;
}
```

- 4. 接收数据:
  - 如果是需要交互的协议(如 RTMP), 此时需要启用接收接口来读取数据完成协议交互,这里提供两个接 口调用:

```
/**
 * receive data
 *
 * @param err return error details
 * @return number of bytes which were received, or < 0 to indicate
error
 */
virtual int recv(uint8_t *buf, int len, std::error_code &err) = 0;
using RecvCallback = std::function<bool(const uint8_t *buf, int
len, const std::error_code &err)>;
/**
 * receive data in event loop
 *
 * recvLoop() block current thread, receive data in a loop and pass
the data to recvCallback
```

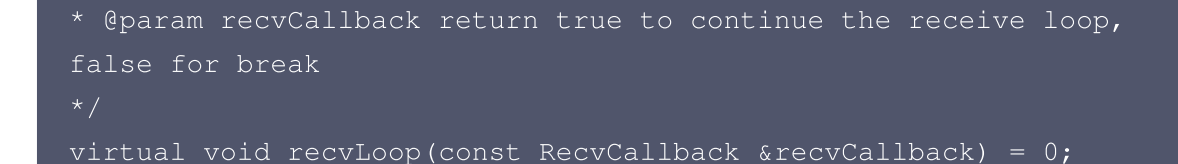

○ 上层应用循环读取

腾讯云

```
while (true) {
    ret = tmio_->recv(buf.data(), buf.size(), err);
    if (ret < 0) {
        LOGE("recv error: %d, %s", err.value(),
    err.message().c_str());
        break;
    }
    ...
}</pre>
```

○ 回调读取

#### 5. 关闭 Tmio:

tmio\_->close();

#### 6. 其他:

获取当前链路状态(应用可根据此状态信息调整推流策略)。

tmio::PerfStats stats\_;

tmio\_->control(tmio::ControlCmd::GET\_STATS, &stats\_);

# 最新 API 接口及 Demo 详细说明

接入 TMIO SDK,可参考最新 API 接口和 Demo 说明,详情请参见 TMIO 接入详情。

## 常见问题解答

## 是不是所有的设备都可以使用 SRT bonding 多链路功能?

多链路功能的前提是设备有多个可用的网络接口,同时针对 Android 设备其系统需要在6.0(api level ≥ 23)以 上才可使用。

## Android 手机在已连接 Wi-Fi 的情况下,如何启用4G/5G数据网络?

Android 手机在已连接 Wi−Fi 的情况下,是无法直接使用4G/5G网络来实现数据传输的,此时如果想启用数据网 络则需要申请数据网络权限,代码如下:

# X-P2P SDK 介绍

最近更新时间: 2025-03-12 15:53:13

## 简介

X−P2P 内容分发加速,借助对等网络,让靠近的用户可以相互分享数据,既让网络资源得到最优化利用,又不影 响质量甚至优化质量,轻松帮您降低成本压力。适用于直播、文件下载等业务场景。

## 功能介绍

- 支持直播 HLS、FLV 的 X-P2P 分发加速,大型赛事直播、会议活动尤其适用。
- 支持快直播的 X-P2P 分发加速
- 支持 H5、Android、iOS、Windows、MacOS、Linux 等主流平台。
- 支持内网带宽优先,优化外网出口带宽。

## 接入方式

接入 SDK,详情请参见 接入步骤 。

#### 常见问题解答

#### 效果如何?

看的人越多,效果越好,分享的越多。最好时,分享90%以上的带宽。

#### 怎么统计效果的?

从客户端采集数据上报,经大数据系统分析后,得到效果展示。

#### X-P2P 分发加速如何计费?

X-P2P 只对节省的带宽计费,一般分享的量级,以大大低于CDN的价格计费,故而能起到节省成本的效果。

#### SDK 性能如何?

SDK 体积很小,App 增量500K以内,CPU、内存消耗都很低。

### 会不会占用用户的上传带宽?

会占用用户上传带宽,但只限于闲置的部分,而且就近的,不会跨城跨网,这种反而是对网络资源的优化调度。特别 地,当用户在4G网络下时,是不会占用上传的。

### 会不会占用大量网络资源?

不会,尽管传统 X-P2P 应用会抢占带宽,X-P2P 则是网络友好型的,奉行不抢占网络正常流量原则。

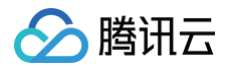

## 是否合规?

X−P2P 应用有工信部明确的行业标准,主流软件等都有在用,只要符合资质,不影响网络而是优化网络资源调度 就可以。关于隐私方面,X−P2P 有合法合规的 《SDK 隐私保护指引》。

# 快直播传输层 SDK 播放器集成指引

最近更新时间: 2024-11-20 11:03:42

# 简单介绍

快直播传输层 SDK(libLebConnection)提供基于原生 WebRTC 升级版的传输能力,用户仅需对已有播放器 进行简单改造,即可接入快直播。在完全兼容标准直播的推流、云端媒体处理能力的基础上,实现高并发低延迟直 播,帮助用户实现从现有的标准直播平滑地迁移到快直播上来。也可以帮助用户在现有 RTC 场景中快速实现低成本 的大房间低延迟旁路直播。

# 功能介绍

- 音视频拉流,兼具优异的低延迟性能和抗弱网能力。
- 视频支持H.264、H.265和 AV1,支持 B 帧,视频输出格式为视频帧裸数据(H.264/H.265为 AnnexB, AV1为 OBU)。
- 音频支持 AAC 和 OPUS,音频输出格式为音频帧裸数据。
- 支持 Android、iOS、Windows、Linux 和 Mac 平台。

# 接入方式

### 基础接口说明

• 创建快直播连接

LEB\_EXPORT\_API LebConnectionHandle\* OpenLebConnection(void\* context, LebLogLevel loglevel);

• 注册回调函数

LEB\_EXPORT\_API void RegisterLebCallback(LebConnectionHandle\* handle, const LebCallback\* callback);

• 开始连接拉流

LEB\_EXPORT\_API void StartLebConnection(LebConnectionHandle\* handle, LebConfig config);

• 停止连接

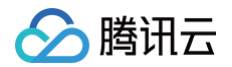

LEB\_EXPORT\_API void StopLebConnection(LebConnectionHandle\* handle);

#### • 关闭连接

LEB\_EXPORT\_API void CloseLebConnection(LebConnectionHandle\* handle);

## 回调接口说明

```
// 日志回调
OnLogInfo onLogInfo;
// 视频信息回调
OnVideoInfo onVideoInfo;
// 音频信息回调
OnAudioInfo onAudioInfo;
// 视频数据回调
OnEncodedVideo onEncodedVideo;
// 音频数据回调
OnEncodedAudio onEncodedAudio;
// MetaData回调
OnMetaData onMetaData;
// 统计信息回调
OnStatsInfo onStatsInfo;
// 错误回调
OnError onError;
// LobCallback.
```

typedef struct LebCallback {

#### △ 注意

详细数据结构定义请见头文件 leb\_connection\_api.h 。

## 接口调用流程

- 1. 创建 LEB 连接: OpenLebConnection()
- 2. 注册各种回调函数: RegisterXXXXCallback()
- 3. 开始连接拉流: StartLebConnection()
- 4. 音视频裸数据回调输出:
  - OnEncodedVideo()
  - OnEncodedAudio()
- 5. 停止连接: StopLebConnection()

云直播

6. 关闭连接: CloseLebConnection()

## 接入示例

本 <mark>示例</mark> 基于 Android 端使用广泛的具有代表性开源播放器 ijkplayer,介绍接入快直播传输层 SDK 的方法及流 程,其他平台可参考进行集成。

## 最新 SDK 下载

快直播传输层 libLebConnection SDK 请参见 SDK 下载。

## 集成常见问题解答

## 开发卡顿统计功能

由于关闭了 buffering,现可以通过统计渲染刷新时间间隔来统计卡顿参数。当视频渲染时间间隔大于一定阈值, 记一次卡顿次数,并累计进卡顿时长。

以 ijkplayer 为例,以下内容演示卡顿统计的开发流程。

#### 1. 代码修改

1.1 在 VideoState、FFPlayer 结构体中添加卡顿统计需要用到的变量。

```
diff --git a/ijkmedia/ijkplayer/ff_ffplay_def.h
b/ijkmedia/ijkplayer/ff_ffplay_def.h
index 00f19f3c..f38a790c 100755
--- a/ijkmedia/ijkplayer/ff_ffplay_def.h
+++ b/ijkmedia/ijkplayer/ff_ffplay_def.h
00 -418,6 +418,14 00 typedef struct VideoState {
     SDL_cond *audio_accurate_seek_cond;
     volatile int initialized_decoder;
     int seek_buffering;
    int64_t stream_open_time;
     int64_t first_frame_display_time;
     int64_t last_display_time;
     int64_t current_display_time;
    int64_t frozen_time;
 /* options specified by the user */
00 -720,6 +728,14 00 typedef struct FFPlayer {
     char *mediacodec_default_name;
     int ijkmeta_delay_init;
```

```
int low_delay_playback;
    int frozen_interval;
    int high_level_ms;
    int low_level_ms;
    int64_t update_plabyback_rate_time;
    int64_t update_plabyback_rate_time_prev;
} FFPlayer;
#define fftime_to_milliseconds(ts) (av_rescale(ts, 1000,
AV_TIME_BASE))
00 -844,6 +860,15 00 inline static void ffp_reset_internal(FFPlayer
*ffp)
    ffp->pf_playback_volume
                                        = 1.0f;
    ffp->pf_playback_volume_changed
     ffp->low_delay_playback
     ffp->high_level_ms
                                        = 500;
    ffp->low_level_ms
    ffp->frozen_interval
                                         = 200;
     ffp->update_plabyback_rate_time = 0;
     ffp->update_plabyback_rate_time_prev = 0;
     av_application_closep(&ffp->app_ctx);
     ijkio_manager_destroyp(&ffp->ijkio_manager_ctx);
```

#### 1.2 添加卡顿统计逻辑

```
diff --git a/ijkmedia/ijkplayer/ff_ffplay.c
b/ijkmedia/ijkplayer/ff_ffplay.c
index 714a8c9d..c7368ff5 100755
--- a/ijkmedia/ijkplayer/ff_ffplay.c
+++ b/ijkmedia/ijkplayer/ff_ffplay.c
@@ -874,6 +874,25 @@ static void video_image_display2(FFPlayer
*ffp)
VideoState *is = ffp->is;
Frame *vp;
Frame *vp;
Frame *sp = NULL;
+ int64_t display_interval = 0;
```

```
🔗 腾讯云
```

```
if (!is->first_frame_display_time) {
         is->first_frame_display_time = SDL_GetTickHR() - is-
>stream open time;
    is->current_display_time = SDL_GetTickHR() - is-
>stream_open_time;
    av_log(NULL, AV_LOG_DEBUG, "last_display_time:%"PRId64"
>last_display_time, is->current_display_time, display_interval);
    if (is->last_display_time > 0) {
        if (display_interval > ffp->frozen_interval) {
            is->frozen_time += display_interval;
     is->frozen_rate = (float) is->frozen_time / is-
>current_display_time;
    av_log(NULL, AV_LOG_DEBUG, "frozen_interval:%d frozen_count:%d
frozen_time:%"PRId64" is->current_display_time:%"PRId64"
frozen_rate: %f ", ffp->frozen_interval, is->frozen_count, is-
>frozen_time, is->current_display_time, is->frozen_rate);
    vp = frame_queue_peek_last(&is->pictq);
```

#### <u>小 注意</u>:

本示例中卡顿阈值 frozen\_interval 初始化值为 200 (ms) ,可根据业务需要进行调整。

#### 2. 卡顿参数统计测试

使用 QNET 模拟弱网环境进行测试,步骤如下:

- 2.1 下载 QNET 网络测试工具。
- 2.2 打开QNET,单击新增>模版类型>自定义模版,根据需要配置弱网模版和参数(下图配置为下行网络 30%随机丢包)。
- 2.3 在程序列表中选择测试程序。
- 2.4 开启弱网进行测试。

#### <u>小 注意:</u>

为便于测试,可将上述卡顿参数的修改,通过 jni 将数据传递到 Java 层进行显示。

## 解决播放有噪音问题(Android soundtouch 优化)

根据 buffer 水位调整播放速率的修改,会用到 soundtouch 进行音频变速实现。但在网络波动较大、buffer 水 位调整频率高需要多次变速处理时,原生 ijkplayer 对于 soundtouch 的调用可能出现噪音问题,可参考如下代 码进行优化:

在调用 soundtouch 进行变速处理时,如果是低延时播放模式,则全部 buffer 都是用 soundtouch 进行 translate。

```
diff --git a/ijkmedia/ijkplayer/ff_ffplay.c
b/ijkmedia/ijkplayer/ff_ffplay.c
index 714a8c9d..c7368ff5 100755
--- a/ijkmedia/ijkplayer/ff_ffplay.c
+++ b/ijkmedia/ijkplayer/ff_ffplay.c
         int bytes_per_sample = av_get_bytes_per_sample(is-
>audio_tgt.fmt);
         resampled_data_size = len2 * is->audio_tgt.channels *
bytes_per_sample;
 #if defined(___ANDROID___)
         if (ffp->soundtouch_enable && ffp->pf_playback_rate != 1.0f &&
!is->abort_request) {
        if (ffp->soundtouch_enable && (ffp->pf_playback_rate != 1.0f ||
ffp->low_delay_playback) && !is->abort_request) {
             av_fast_malloc(&is->audio_new_buf, &is->audio_new_buf_size,
             for (int i = 0; i < (resampled_data_size / 2); i++)</pre>
```

## 解决打开 MediaCodec 后,H.265不使用 MediaCodec 解码问题

快直播传输层的特色是支持 H.265 格式的视频流,但是原生 ijkplayer 在 Settings 中勾选打开 Using MediaCodec 后,H.265的视频流不会使用 MediaCodec 进行解码。可参考如下代码进行优化:

```
diff --git a/ijkmedia/ijkplayer/ff_ffplay_options.h
b/ijkmedia/ijkplayer/ff_ffplay_options.h
index b021c26e..958b3bae 100644
--- a/ijkmedia/ijkplayer/ff_ffplay_options.h
```

| +++ b/ijkmedia/ijkplayer/ff_ffplay_options.h                                   |                         |  |  |
|--------------------------------------------------------------------------------|-------------------------|--|--|
| <pre>@@ -178,8 +178,8 @@ static const AVOption ffp_context_options[] = {</pre> |                         |  |  |
| OPTION_OFFSET(vtb_handle_resolution_chan                                       | nge), OPTION_INT(0,     |  |  |
| 0, 1) },                                                                       |                         |  |  |
|                                                                                |                         |  |  |
| // Android only options                                                        |                         |  |  |
| - { "mediacodec",                                                              | "MediaCodec: enable     |  |  |
| H.264 (deprecated by 'mediacodec-avc')",                                       |                         |  |  |
| - OPTION_OFFSET(mediacodec_avc),                                               | OPTION_INT(0, 0, 1) },  |  |  |
| + { "mediacodec",                                                              | "MediaCodec: enable     |  |  |
| all_videos (deprecated by 'mediacodec_all_videos')",                           |                         |  |  |
| + OPTION_OFFSET(mediacodec_all_videos),                                        | OPTION_INT(0, 0, 1) },  |  |  |
| { "mediacodec-auto-rotate",                                                    | "MediaCodec: auto       |  |  |
| rotate frame depending on meta",                                               |                         |  |  |
| OPTION_OFFSET(mediacodec_auto_rotate),                                         | OPTION_INT(0, 0, 1) },  |  |  |
| { "mediacodec-all-videos",                                                     | "MediaCodec: enable all |  |  |
| videos",                                                                       |                         |  |  |

# Web 端本地混流

最近更新时间: 2023-05-26 10:03:36

Web 推流 SDK TXLivePusher 提供了对视频流画面的处理功能,包括多路视频流的混合(画中画)、画面效果 的处理(镜像、滤镜)和其他元素的添加(水印、文本)。基本步骤是 SDK 首先采集多路流,然后对多路流进行本 地混流处理,对画面进行合并,声音进行混合,最后再进行其他效果处理。这些都依赖于浏览器本身功能的支持,因 此会有一定的浏览器性能开销。具体的接口协议可以参考 TXVideoEffectManager ,下面简单介绍下本地混流 的基础用法。

## 基础使用

使用本地混流功能需要先完成 SDK 的初始化并获取 SDK 实例 livePusher ,初始化代码请参考 对接攻略。

#### 步骤1: 获取视频效果管理实例

const videoEffectManager = livePusher.getVideoEffectManager();

#### 步骤2:开启本地混流

首先需要启用本地混流功能。默认情况下 SDK 只支持采集一路视频流和一路音频流,启用之后,就可以采集多路 流,这些流将在浏览器本地进行混合处理。

videoEffectManager.enableMixing(true);

#### 步骤3:设置混流参数

对混流参数进行设置,主要是设置最终混流后生成视频的分辨率和帧率。

```
videoEffectManager.setMixingConfig({
    videoWidth: 1280,
    videoHeight: 720,
    videoFramerate: 15
});
```

#### 步骤4:采集多路流

启用本地混流之后,开始采集多路流,例如先打开摄像头,再进行屏幕分享。注意保存流 ID ,后续操作都需要使用 流 ID 。

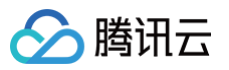

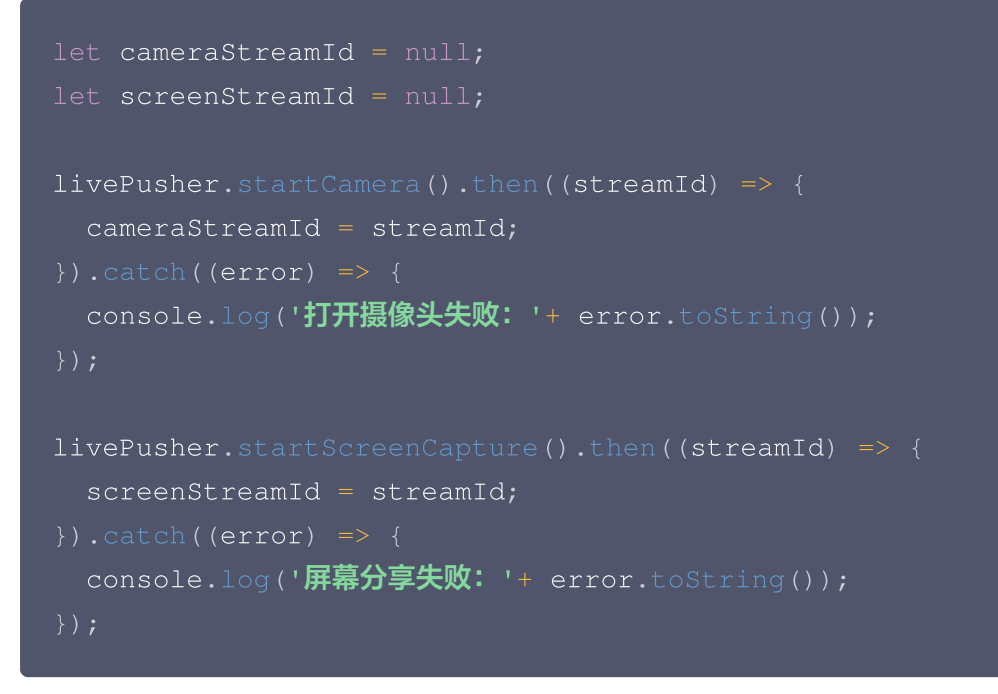

#### 步骤5: 设置画面布局

对采集的两路画面进行布局设置。这里我们主要显示屏幕分享画面,摄像头画面出现在左上角。

```
videoEffectManager.setLayout([{
   streamId: screenStreamId,
   x: 640,
   y: 360,
   width: 1280,
   height: 720,
   zOrder: 1
}, {
   streamId: cameraStreamId,
   x: 160,
   y: 90,
   width: 320,
   height: 180,
   zOrder: 2
}]);
```

### 步骤6:设置镜像效果

摄像头采集到的画面实际上是反的,这里对摄像头画面进行一次左右翻转。

```
videoEffectManager.setMirror({
   streamId: cameraStreamId,
   mirrorType: 1
```

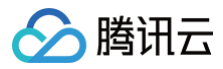

#### });

## 步骤7:添加水印

先准备好一个图片对象,然后将这个图片对象作为水印添加到视频流画面中,这里把水印图片放置在右上角。

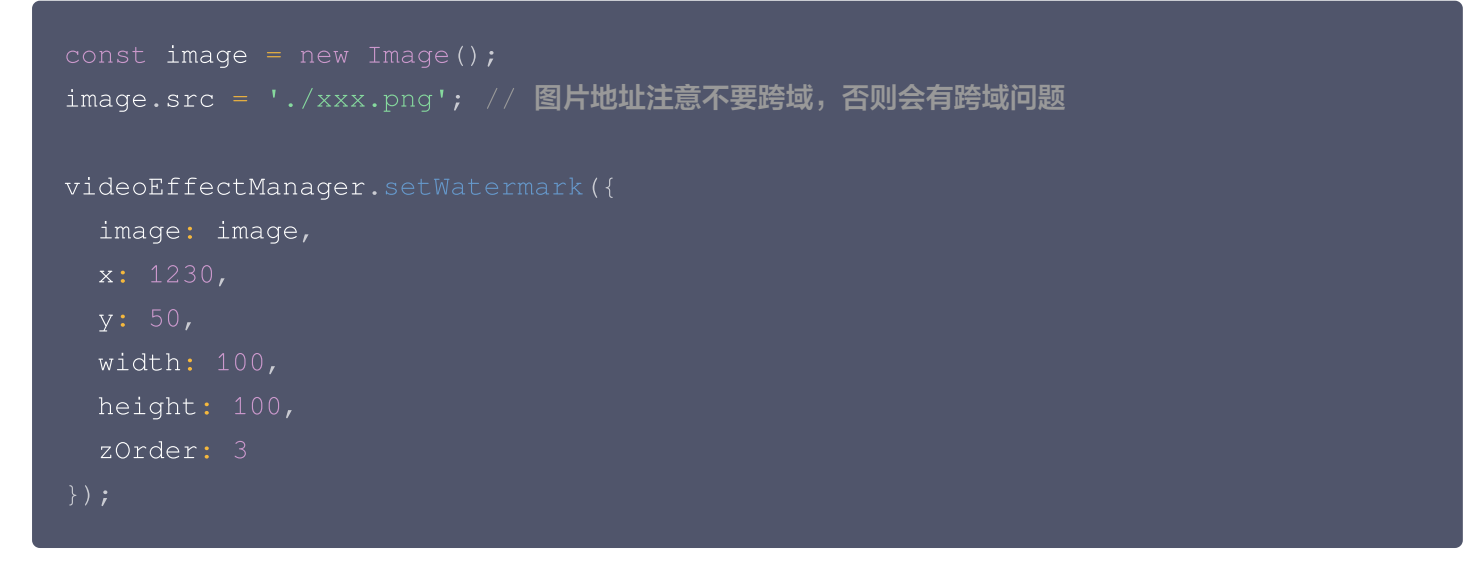

## 步骤8:开始推流

上面操作都完成后,我们最终得到了一个由画中画布局、镜像效果和水印组成的视频流,然后把处理之后的视频流推 送到服务器。

```
livePusher.startPush('webrtc://domain/AppName/StreamName?
txSecret=xxx&txTime=xxx');
```

说明
 SDK 相关接口说明,请参考 Web 推流 SDK API。

# 弹幕及会话聊天集成指引

最近更新时间: 2025-07-14 14:55:42

## 概述

在直播业务中,往往存在主播与观众间实时交互的场景需求如弹幕、会话聊天等,接入往往比较复杂,本文以腾讯云 即时通信 IM 为基础,梳理了在直播过程中弹幕、会话聊天、商品推送等需求的实现方案,以及可能遇到的问题、需 要注意的细节点等,帮助开发者们快速的理解业务,实现需求。

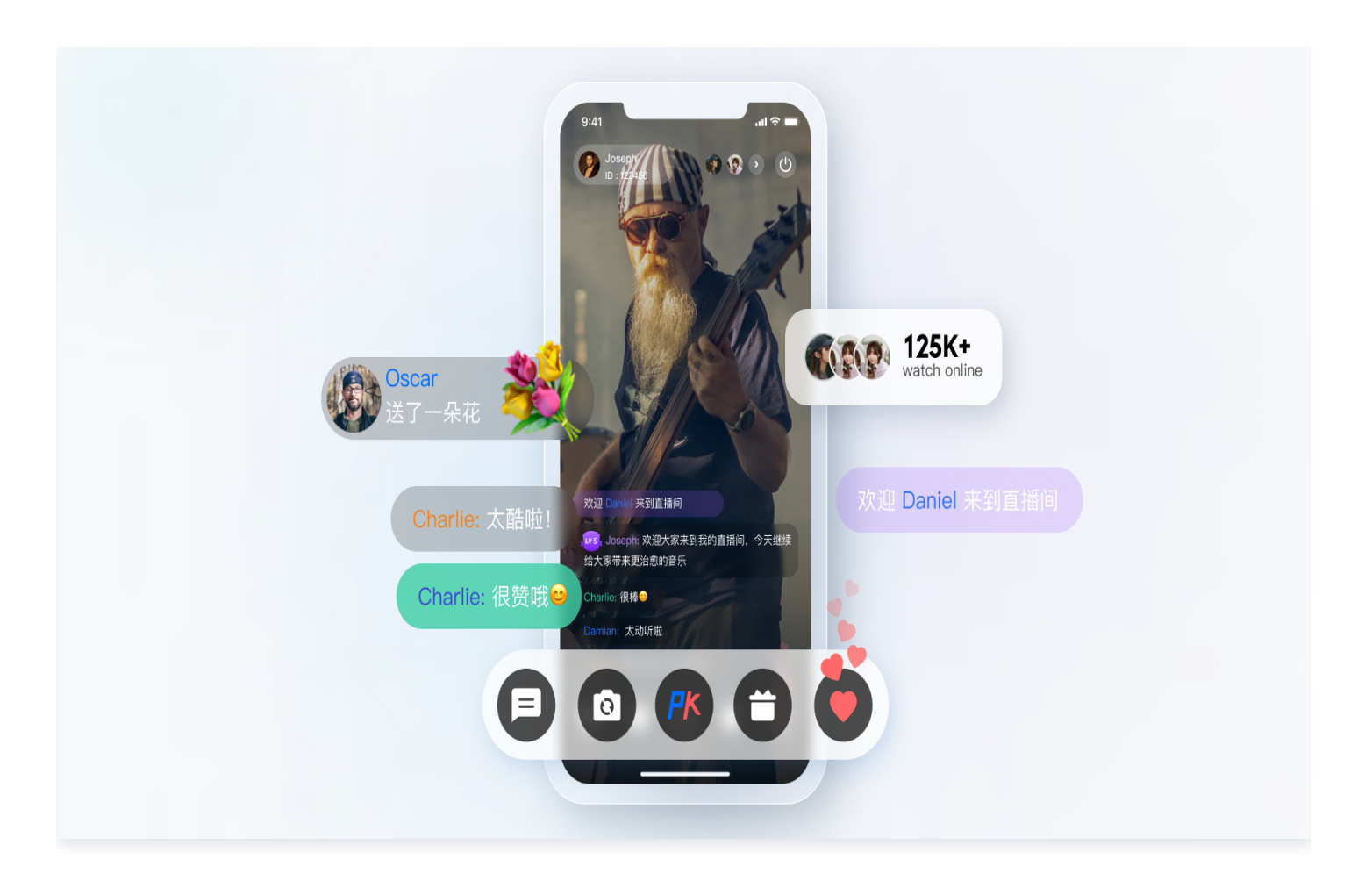

## 重点功能介绍

| 功能                 | 说明                                                                                     |
|--------------------|----------------------------------------------------------------------------------------|
| 直播弹幕、送礼和点赞         | 支持亿级消息并发,轻松打造良好的直播聊天互动体验。                                                              |
| 直播单聊、群聊等多种<br>聊天模式 | 用户可以在这里发送自己想说的话并且可以收到同一个聊天室中其他成员的消<br>息。支持文字、图片、语音、短视频等多种消息类型,实时消息推送,有效提升<br>用户粘性与活跃度。 |

| 直播带货商品推送 | 在直播带货场景中,主播推荐某款产品时,屏幕下方的商品位需要立即更新为当<br>前产品,并需要通知所有在直播中的用户有新的商品上线,商品上新消息一般由<br>小助手触发。 |
|----------|--------------------------------------------------------------------------------------|
| 直播间大喇叭   | 相当于一个直播间维度的系统公告功能,当系统管理员下发大喇叭消息时,<br>SDKApplD 下所有直播间均可收到该大喇叭消息。                      |

## 接入方法

### 步骤1: 创建应用

使用腾讯云搭建直播间首先要在 控制台 创建一个即时通信 IM 应用,如下图所示:

| 创建新应用    |                     |     | ×   |
|----------|---------------------|-----|-----|
| 应用名称 *   | 测试直播间               |     |     |
| 数据中心 🛈 * | 中国 数据存储在中国,支持全球接入 ▼ |     |     |
| 标签 ()    | 标签键    ▼            | 标签值 | • × |
|          | +添加 🕥 键值粘贴板         |     |     |
|          | 确定                  |     |     |

## 步骤2:完成相关配置

步骤一中创建的应用为体验版,只适合在开发阶段使用,正式环境用户可结合自己业务需求,开通专业版或旗舰版。 不同版本之间的差异可参见 即时通信 IM 价格文档 。

在直播场景中,除了创建应用之外,还需要一些额外的配置:

• 使用密钥计算 UserSig

在 IM 的账号体系中,用户登录需要的密码由用户服务端使用 IM 提供的密钥计算,用户可参见 UserSig计算 文档,在开发阶段,为了不阻塞客户端开发,也可在 控制台计算 UserSig ,如下图所示:

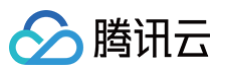

| 即时通信 IM        | ●免费试用 邀您试用     | 救備安全出進中心、自动心に別、评估物感效度 童書肖傳 >              |          |                | x                  |
|----------------|----------------|-------------------------------------------|----------|----------------|--------------------|
| 13、应用管理        | UserSig生成&校验   | ✓ 当前数据中心:中国① M 技术服务交流群 2 M 出海交流专区         |          |                | ▶ 戸盤林館、6時7期        |
| 功能服务           |                |                                           |          |                |                    |
| ⑦ 消息服务 Chat ✓● | 签名 (UserSig) 生 | 成工具                                       | 登录鉴权介绍 2 | 签名 (UserSig) 校 | 验工具                |
| ☞ 推送服务 Push ∨  | 此工具可以快速生成签     | 名(UserSig),用于本地跑通 Demo 以及功能调试。            |          | 此工具用于校验您使用     | 的签绍(UserSig)的有效性。  |
| ○ 智能客服 Desk    | 用户名 (UseriD)   | 清鉱入                                       |          | 用户名 (UserID)   | 清範入                |
| □ 音视频服务 RTC    | 密钥             | THE REPORT OF THE REPORT OF THE REPORT OF |          | 密钥             |                    |
| 通用工具           |                |                                           |          |                |                    |
|                |                |                                           |          |                |                    |
| 2 UserSig生成校验  |                |                                           |          |                |                    |
|                |                |                                           |          |                |                    |
|                |                | 如有需要,请到应用基础信息中复制密钥                        |          |                | 如有需要,请到应用基础信息中规制密钥 |
|                |                | 生成签名(UserSig)                             |          | 签名 (UserSig)   | 海能入                |
|                | 当前牛成祭名         |                                           |          |                |                    |
|                | (UserSig)      |                                           |          |                |                    |
|                |                |                                           |          |                | TherbE             |
|                |                |                                           |          | 校验结果           |                    |
|                |                |                                           |          |                |                    |
|                |                | 信制签名 (UserSig)                            |          |                |                    |
|                |                |                                           |          |                |                    |
|                |                |                                           |          |                |                    |
|                |                |                                           |          |                |                    |

#### • 配置管理员账号

在直播过程中,可能需要管理员向直播间发送消息、禁言(踢出)违规用户等,这时就需要使用即时通信 IM 服务端 API 来进行相应的处理,调用服务端 API 前需要 创建 IM 管理员账号,IM 默认提供一个 UserID 为 administrator 的账号供开发者使用,开发者也可以根据业务的场景,创建多个管理员账号。需要注意的是, IM 最多创建五个管理员账号。

#### • 配置回调地址以及开通回调

在实现直播间弹幕抽奖、消息统计、敏感内容检测等需求时,需要用到 IM 的回调模块,即 IM 后台在某些特定 的场景回调开发者业务后台。开发者只需要提供一个 HTTP 的接口并且配置在 控制台 > 回调配置 模块即可, 如下图所示:
### 云直播

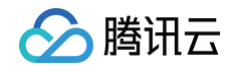

| ●性能提升 服务器性能不足?      | 南九代云服务器性能提升超 30%,覆盖多场景,稳                     | 定性提升 40%,助力企业高效上云!  查看详情 > | ×            |
|---------------------|----------------------------------------------|----------------------------|--------------|
| 回调配置                | ▶ 当前数据中心:中国 ()                               | IM 技术服务交流群 I2 IM 出海交流专区    | 产品体验,你说了算    |
| 基础回调配置              |                                              |                            |              |
|                     |                                              |                            | 和要形态。2、伯信    |
|                     |                                              |                            | 电道用用 佔 補租    |
| 回调URL 百木配直回调        | ĸL                                           |                            |              |
| 第三方回调配置             |                                              |                            | 编组           |
|                     |                                              |                            |              |
| 群组                  |                                              |                            |              |
| 创建群组之前回调 ?          | 创建群组之后回调 🧑                                   | 申请入群之前回调 🥎                 | 拉人入群之前回调 ⊘   |
| 新成员入群之后回调 ?         | 群组满员之后回调 🕐                                   | 群成员离开之后回调 🥐                | 群组解散之后回调 🧭   |
| 群内发言之前回调 🥎          | 群内发言之后回调 🍞                                   | 群聊消息撤回之后回调 🕐               | 发送群聊消息异常回调 🕜 |
| 已读回执后回调(不支持社群)      | ⑦ 群自定义属性变更后回调(                               | ? 群成员资料变更后回调 ?             | 转让群主后回调 🕜    |
| 直播群成员在线状态回调 🤗       | 群组日净增上限阈值告警回                                 | 调 ⑦                        |              |
| 群组资料修改之后回调          |                                              |                            |              |
| 修改群头像URL之后回调 🥐      | 修改群介绍之后回调 🕐                                  | 修改群名称之后回调 🕜                | 修改群公告之后回调 🕜  |
| 资料、好友与关系链           |                                              |                            |              |
| 加好友前回调 ?            | 加好友回应前回调 🕐                                   | 加好友之后回调 🕜                  | 删除好友之后回调 🕜   |
| 关注之后回调              | 取消关注之后回调                                     | 添加黑名单之后回调 🥐                | 删除黑名单之后回调 🕜  |
| 用户资料变更后回调 ၇         |                                              |                            |              |
| 单聊消息                |                                              |                            |              |
| 发单聊消息之前回调 🕜         | 发单聊消息之后回调 🕜                                  | 单聊已读之后回调 🕜                 | 单聊撤回之后回调 🕜   |
| 推送服务 Push统计数据       |                                              |                            |              |
| 全员离线推送的数据回调 🭞       | 普通离线推送的数据回调(                                 | গ                          |              |
| 在线状态                |                                              |                            |              |
| 在线状态 🕜              |                                              |                            |              |
| 机器人事件               |                                              |                            |              |
| 机器人事件回调 ?           |                                              |                            |              |
| 审准会구구공일으로마이 책       | tt mb                                        |                            |              |
| <b>争什女生之則凹嗬失败处理</b> |                                              | 动向白袍叶后历口下失迷                |              |
| ● 次半期月志前凹隙大败蚁凹<br>息 | 見》(1 ⊔וארם/ניאיםאני) (1 ⊔וארם/ניאיםאני)<br>息 | and cangallul (1, X) (9    |              |
| 事件发生之后回调失败处理        | 策略                                           |                            |              |
|                     |                                              |                            |              |

## 步骤3: 集成客户端 SDK

在准备工作都完成好后,需要将即时通信 IM 以及实时音视频 TRTC 的客户端 SDK 集成到用户项目中去。开发者 可以根据自己业务需要,选择不同的集成方案。请参见 快速集成系列文档 。

接下来文章梳理了直播间中常见的功能点,提供最佳实践方案供开发者参见,并附上相关实现代码。

## 步骤4: 直播间重要功能开发指引

### 1. 选择群类型

在直播这个场景,用户聊天区域有以下特点:

- 用户进出群频繁,且不需要管理该群会话信息(未读、lastMessage等)。
- 用户自动进群不需要审核。
- 用户临时发言,不关注群历史聊天记录。
- 群人数通常比较多。
- 可以不用存储群成员信息。

所以根据 IM 的 群特性,这里选择 AVChatRoom 作为直播间的群类型。即时通信 IM 的直播群 (AVChatRoom)有以下特点:

- 无人数限制,可实现千万级的互动直播场景。
- 支持向全体在线用户推送消息(群系统通知)。
- 申请加群后,无需管理员审批,直接加入。
- () 说明:

IM Web &小程序 SDK 限制同一用户在同一时间内,只能进入一个 AVChatRoom,在 IM 的多端 登录场景,如果用户登录终端一在直播间 A 观看直播,在 控制台配置 允许多端登录情况下,该用户登 录终端二进入直播间 B 观看,这时终端一的直播间 A 会被退群。

## 2. 设置直播间弹幕、送礼、点赞

○ 弹幕

AVChatRoom 支持弹幕、送礼和点赞等多消息类型,轻松打造良好的直播聊天互动体验。 弹幕消息的构建,可以通过使用IM的API创建文本或自定义消息,在发送成功后根据您需要在直播间展示弹 幕的方式,通过接收新消息的回调,获取直播间新消息的文本或者自定义等属性,之后使用不同的UI进行 上屏展示。

- 送礼
  - 客户端短连接请求到自己的业务服务器,涉及到计费逻辑。
  - 计费后,发送人直接看到 XXX 送了 XXX 礼物。( 以确保发送人自己看到自己发的礼物,消息量大的 时候,可能会触发抛弃策略 )
  - 计费结算后,调用服务端接口发送自定义消息(礼物)。

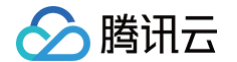

- 如果遇到连刷礼物的场景需要进行消息合并。
  - 如果直接选择礼物数量的刷礼物,如:直接选择99个礼物,1条消息发送,参数带入礼物数量 99。
    - 如果连击的礼物,不确定停留在多少个,可以合并每20个(数量自己调整)或者连击超过1
       秒,发送一个。按照上述逻辑,例如连击99个礼物,优化后仅需要发送5条。

### ○ 点赞

- 点赞与礼物略不同,点赞往往不用计费,所以一般采用端上直接发送的方式。
- 针对于有需要服务端计数的点赞消息,在客户端节流之后,统计客户端点赞次数,将短时间内多次点赞 消息合并之后,仅发送一次消息即可。业务方服务端在发消息前回调中拿到点赞次数进行统计。
- 针对于不需要计数的点赞消息,与步骤2中的逻辑一致,业务要在客户端对点赞消息节流后发送,不需
   要在发消息前回调中计数。

### 3. 直播带货商品推送

主播推荐某款产品时,屏幕下方的商品位需要立即更新为当前产品,并需要通知所有在直播中的用户有新的商品 上线,商品上新消息一般由小助手触发。推荐采用管理员修改群自定义字段的方式实现商品上新消息通知,具体 步骤如下:

#### 3.1 添加群自定义字段

- 3.1.1 登录 即时通信 IM 控制台 ,单击目标应用卡片,在左侧导航栏选择**功能配置 > 群组配置> 群自定义** 字段。
- 3.1.2 在群自定义字段页面,单击新增群维度自定义字段。

| 即时通信 IM                                     | ●全场展日志 想零成本体验日志管理:                   | ? 日志服务CLS Demo 日志提供多场景構板,轻松上手检索            | 、 监控与告答! 查看洋情 >  |                 |            |    | ×         |
|---------------------------------------------|--------------------------------------|--------------------------------------------|------------------|-----------------|------------|----|-----------|
| 13 应用管理                                     | 功能配置                                 | ✓ 当前数据中心:中国① Ⅲ 技术服务                        | 交流群 12 11 出海交流专区 |                 |            | (  | 产品体验,你说了算 |
|                                             | 登录与消息 好友与关系链                         | 用户自定义字段 群组配置 服务端AP                         | 调频 离线通知配置        |                 |            |    |           |
| <ul> <li>月息散历 Chai へ</li> <li>概范</li> </ul> | 群功能配置 群成员自定义字段                       | 群自定义字段 群消息配置 群系                            | 充通知配置            |                 |            |    |           |
| ・ 账号管理                                      | <ol> <li>衛注意,最多可设置10个自定义引</li> </ol> | 字段,在字段创建后,该字段 <mark>将不可删除,也无法修改字段</mark> ; | 3与字段类型           |                 |            |    |           |
| · 群組管理<br>· 功能深置                            | 群自定义字段                               |                                            |                  |                 |            |    |           |
| <ul> <li>         ・</li></ul>               | 自定义字段                                | Work 好友工作群()                               | Public           | Meeting 做时会议群() | AVChatRoom | 操作 |           |
| • 本地审核 • 插件市场                               |                                      |                                            |                  |                 |            |    |           |
| <ul> <li>数据统计</li> <li>予盘 ####</li> </ul>   |                                      |                                            |                  | •               |            |    |           |

3.1.3 在弹出的群维度自定义字段对话框中,输入字段名称,设置群组类型及其对应的读写权限。

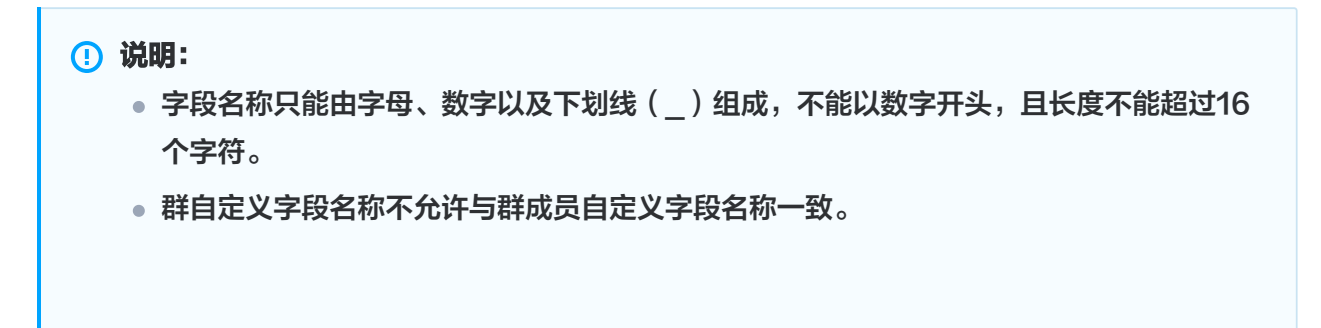

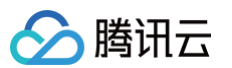

| 群维度自定义字段       |                    |                    |                    |
|----------------|--------------------|--------------------|--------------------|
| 字段名称 test      |                    |                    |                    |
| 群组类型群组类型       | 读权限                | 写权限                | 操作                 |
| AVChatRoom 直播群 | ▼ 所有人可读 ▼          | 所有人可写 ▼            | 删除                 |
| 添加群组类型         |                    |                    |                    |
| ✔ 我已知道"群维度自定   | 义字段"添加后,仅可修改已添加群组的 | 类型的读写权限;无法删除该字段, ヲ | 法重新选择也无法删除已添加的群组类型 |
|                |                    | 确定                 |                    |
|                |                    |                    |                    |

## 3.1.4 勾选我已知道"群维度自定义字段"添加后,仅可修改已添加群组类型的读写权限;无法删除该字段, 无法重新选择也无法删除已添加的群组类型。单击确定保存设置。

说明:
 群维度自定义字段配置后大约10分钟左右生效。

### 3.2 使用群自定义字段

小助手以群管理员的角色身份,实时调用 修改群组基础资料 REST API 更新对应的群自定义字段,从而 实现直播间的商品上新通知和直播状态改变消息通知。

## 4. **直播间大喇叭**

大喇叭功能相当于一个直播间维度的系统公告功能,但有别于公告,大喇叭功能属于消息。当系统管理员下发大 喇叭消息时,SDKAppID 下所有直播间均可收到该大喇叭消息。

大喇叭功能目前属于旗舰版功能,且需要在控制台开通。业务后台发送大喇叭消息请参见 直播群广播消息 。

## 🕛 说明:

若开发者版本非旗舰版,可在服务端发送群自定义消息进行实现。

# 相关文档

腾讯云

# Web 美颜特效接入

最近更新时间: 2025-03-12 15:53:13

# 准备工作

- 请阅读 Web 美颜特效 SDK 接入指南,熟悉 SDK 基本用法。
- 请阅读云直播 入门文档 以及 WebRTC 推流,了解 WebRTC 推流工具基本用法,并完成直播基础设置。

# 开始使用

## 步骤1:Web 美颜特效 SDK 引入

在需要直播推流的页面(PC Web 端)中引入 js 脚本:

<script charset="utf-8" src="https://webar-static.tencent-cloud.com/arsdk/resources/latest/webar-sdk.umd.js"></script>

▲ 注意:

这里是示例项目,为了方便使用 script 标签方式引入,您也可以参考 接入指南 中的方法,用 npm 包的 方式引入。

# 步骤2:WebRTC 推流资源引入

在需要直播推流的页面(PC Web 端)中引入 js 脚本:

<script src="https://video.sdk.qcloudecdn.com/web/TXLivePusher 2.0.0.min.js" charset="utf-8"></script>

## ▲ 注意:

请在 HTML 的 body 部分引入上述脚本,如果在 head 部分引入会报错。

## 步骤3:初始化 Web 美颜特效 SDK

示例代码如下:

const { **ArSdk** } = window.AR; /\*\* ----- **鉴权配置** ----- \*/

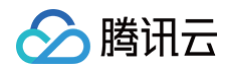

```
* 腾讯云账号 APPID
* 进入[腾讯云账号中心](https://console.cloud.tencent.com/developer) 即可查看
const APPID = ''; // 此处请填写您自己的参数
* 登录音视频终端 SDK 控制台的[Web License 管理]
(https://console.cloud.tencent.com/vcube/web), 创建项目即可获得 LicenseKey
const LICENSE_KEY = ''; // 此处请填写您自己的参数
* 计算签名用的密钥 Token
* 注意: 此处仅用于 DEMO 调试,正式环境中请将 Token 保管在服务端,签名方法迁移到服务
端实现,通过接口提供,前端调用拉取签名,参考
* [签名方法]
const token = ''; // 此处请填写您自己的参数
* 定义获取签名方法
* 注意: 此处方案仅适用于 DEMO 调试,正式环境中签名方法推荐在服务端实现,通过接口提
供,前端调用拉取签名
```

```
🔗 腾讯云
```

```
return { signature, timestamp };
// 获取输入流
// ar sdk 基础配置参数
   input: stream,
       appId: APPID,
   // 初始美颜效果(可选参数)
       whiten: 0.1, // 美白 0-1
       dermabrasion: 0.5, // 磨皮 0-1
       lift: 0.3, // 瘦脸 0-1
       shave: 0, // 削脸 0-1
       eye: 0, // 大眼 0-1
       chin: 0, // 下巴 0-1
const ar = new ArSdk(config);
// created回调里可以获取内置特效与滤镜列表进行界面展示
   // 获取内置美妆、贴纸
          id: item.EffectId,
```

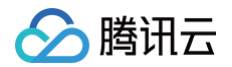

```
cover: item.CoverUrl,
           url: item.Url,
           label: item.Label,
           type: item.PresetType,
       const makeupList = list.filter(item=>item.label.indexOf('美)
妆')>=0)
       const stickerList = list.filter(item=>item.label.indexOf('贴
纸')>=0)
       // 渲染美妆、贴纸列表视图
       renderMakeupList(makeupList);
   // 内置滤镜
   ar.getCommonFilter().then((res) => {
           id: item.EffectId,
           url: item.Url,
           label: item.Label,
          type: item.PresetType,
       // 渲染滤镜列表视图
   // 在 ready 回调里及该事件之后,可使用三种方法来设置美颜特效:
   // 例如使用range input (滑动控件)设置美颜效果
```

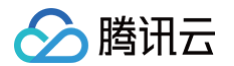

```
dermabrasion: e.target.value, // 磨皮 0-1
   // 通过created回调中创建的美妆、贴纸列表交互设置效果(setEffect的输入参数支持三
种格式,详见SDK接入指南)
   // 通过created回调中创建的滤镜列表交互设置滤镜效果(setFilter第二个参数1表示强
度,详见SDK接入指南)
      ar.setFilter(filter.id, 1);
   // 获取ar sdk 输出的流在下一步中进行 WebRTC 推流
```

更细致的 UI 控制用法您可以通过下载文末提供的代码包来进一步查看。

## 步骤4:开始推流

完成上一步之后,在 SDK ready 回调中获取输出流即可进行 WebRTC 推流,示例代码如下:

```
let livePusher = new TXLivePusher()
// 设置直播推流基础参数 begin
let DOMAIN = '您的推流域名'
let AppName = '您的appName'
let StreamName = '您的streamName'
let txSecret = '您的txSecret'
```

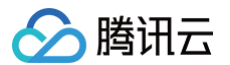

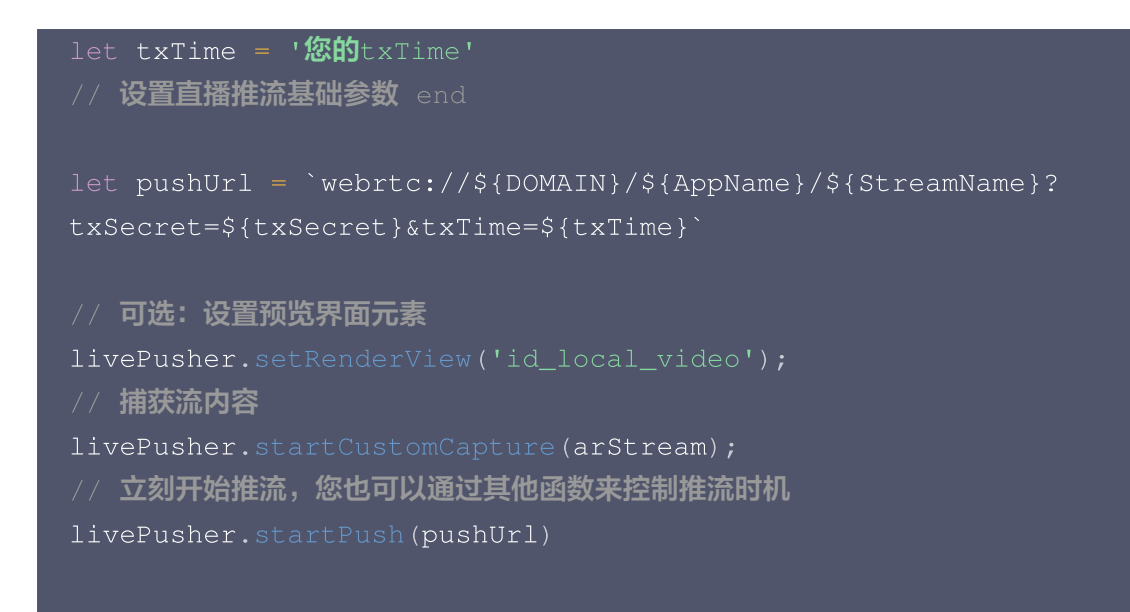

其中 txSecret 和 txTime 都需要计算,为了方便您也可以通过**直播控制台**的 地址生成器 快速生成这些参数和推 流 URL,具体请参见 地址生成器 。

推流(startPush)成功后,您应该就能看到应用了美颜特效的直播流的效果了。

## 步骤5: 查看效果

## ▲ 注意:

示例项目需您自行启动本机 Web 服务,并保证通过端口号可访问到 HTML 文件。

• 若您有一个已备案成功的播放域名,可参考 直播播放 查看实际的播放效果。

• 若您无播放域名,可在直播控制台的流管理中预览当前流的画面。

# 代码示例

您可以下载 示例代码 解压后查看 AR\_LEB\_WEB 代码目录。